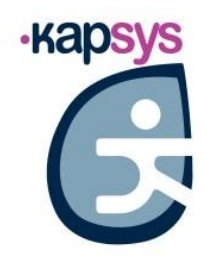

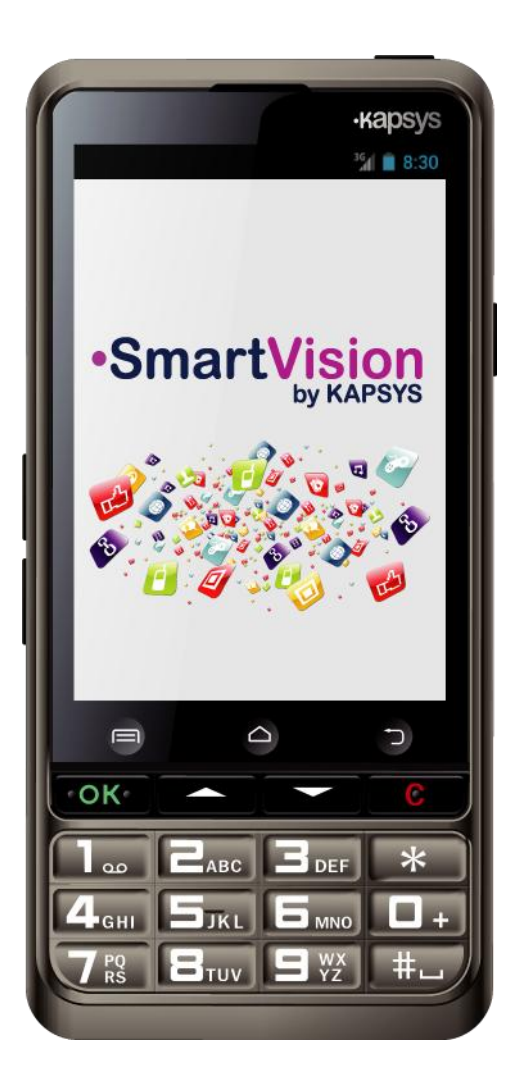

# SmartVision HANDLEIDING

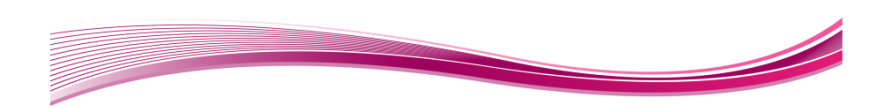

# Introductie

Proficiat met je aankoop van de SmartVision KAPSYS.

SmartVision is de eerste Android Smartphone speciaal ontwikkeld voor slechtzienden en blinden. SmartVision combineert een voelbaar klavier, een spraakgestuurde interface en een aanraakscherm, waardoor het een volledig toegankelijk toestel is.

SmartVision behoort tot de recentste generatie van smartphones. Het beschikt over een volledig aanpasbare interface en functionaliteiten waardoor je eenvoudig kan navigeren. De applicaties zijn georganiseerd volgens favorieten, zijn gebruikersinterface is eenvoudig en op een groot scherm (grote pictogrammen, 4 lettergroottes); spraakbesturing, spraak-naar-tekst (dicteren), schermbeschrijving, Kapten GPS met voice control, vergroting met contrast, NFC-tags, web-based hulp, herkenning van tekens, etc... hij heeft het allemaal!

SmartVision bezorgt jou het beste van de smartphones, is zeer gebruiksvriendelijk en heeft een unieke toegankelijkheid.

Deze handleiding leert jou stap voor stap en aan de hand van afbeeldingen de verschillende basisfuncties, welke bedieningsmethode je ook kiest. Deze handleiding vult de snelstartgids aan en laat je het beste halen uit je SmartVision.

### Hoe gebruik je de handleiding

Deze handleiding beschrijft de belangrijkste functies en handelingen van de SmartVision. De functies worden beschreven op een algemene wijze zonder te verwijzen naar de meer specifieke eisen van de geavanceerde toegankelijkheid (default mode) welke volledig beschreven is in het hoofdstuk "toegankelijkheid".

# Inhoud van de doos

SmartVision KAPSYS bevat:

- Een batterij
- A 220/110V 5V USB lader
- Een laadstation
- een USB / micro USB kabel
- draagriempje
- Twee stereo hoofdtelefoons met microfoon.
- Een beschermhoes.

Deze inhoudslijst kan wijzigen naagelang het land, configuratie of model.

# Voorstelling SmartVision

# Voorzijde:

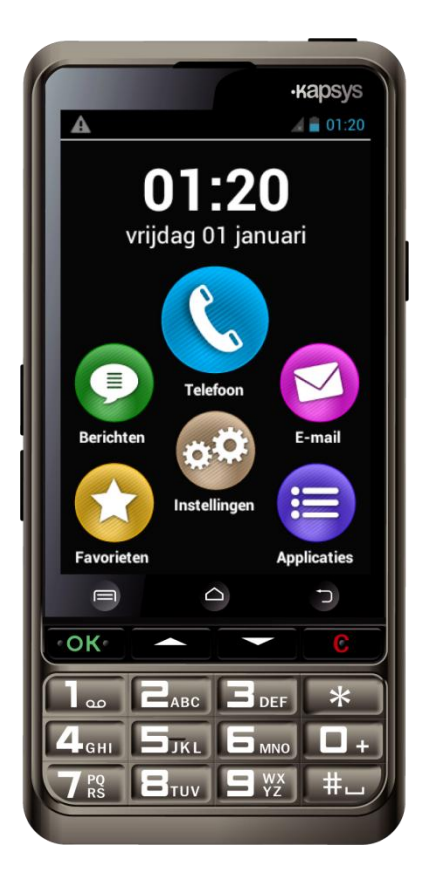

Het numeriek klavier aan de onderzijde van het paneel laat je toe een telefoonnummer in te geven of een bericht te typen.

4 controle toetsen bevinden zich boven het toetsenblok:

- "OK" toets om oproep te bantwoorden of te bevestigen.
- Met de twee pijl-toetsen "▲▼" navigeer je in het menu of het scherm waar je je op dat moment bevindt
- "C" toets om een gesprek te bengenspre of een gegeven te wissen.

Boven deze 4 toetsen bevinden zich 3 gemakkelijk herkenbare Androïd toetsen:

- Inks: druk om het "Menu" te activeren
- n in het midden: druk om weer naar het "Home scherm" te keren.
- Trechts: druk om "Terug" te gaan naar het vorige scherm.

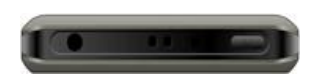

De "Aan/Uit" toets 🕐 bevindt zich aan de rechter bovenzijde van het toestel. Duw deze toets lang in om de SmartVision op te starten of uit te zetten. Wanneer je kort op deze toets drukt gaat het toestel in slaapstand of wordt het weer geactiveerd. Links van de "Aan/Uit" toets bevindt zich de audio 3.5 jack om de hoofdtelefoon aan te sluiten.

### Rechterzijde:

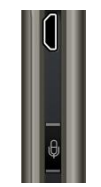

De toets voor de spraakbesturing bevindt zich aan de rechter zijde van je SmartVision. Druk kort om een stemcommando te geven, druk lang om een bericht te dicteren.

De mini-USB poort boven deze toets laat toe het toestel te verbinden met een pc of het op te laden met de meegeleverde kabel die zich in de verpakking bevindt.

#### **Onderzijde:**

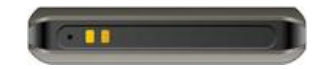

De aansluitingen onderaan het toestel zorgen er voor dat de smartphone kan opgeladen worden in het laadstation of verbonden kan worden met een microfoon.

### Linkerzijde:

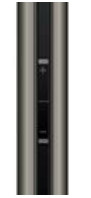

De twee toestsen aan de linkerzijde van het toestel gebruik je om het volume te verhogen(+) of te verlagen (-).

# Achterzijde:

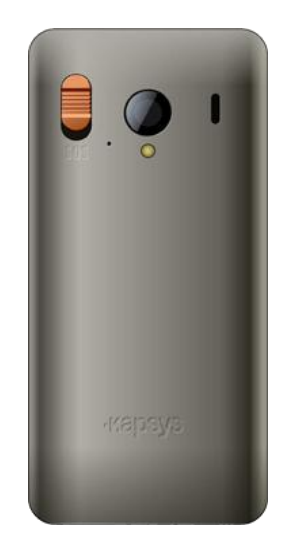

De oranje noodtoets bevindt zich links op de achterzijde. Schuif deze knop naar beneden om de noodhulp te starten. Rechts van deze toets bevindt zich de cameralens en de poort om versterkt te luisteren.

# Installatie

# Inbrengen van de SIM-kaart

De SIM-kaart wordt geleverd door een telecommunicatiebedrijf.

<u>Belangrijk:</u> enkel Mini-SIM (2-FF) kaarten zijn geschikt voor de SmartVision. Als je een andere SIM-kaart hebt, gelieve aan uw verdeler te vragen de huidige SIM-kaart te vervangen door een Mini SIM.

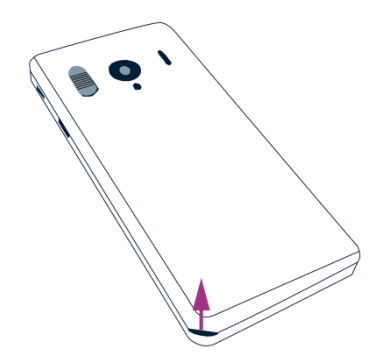

Inbrengen van de SIM-kaart:

- 1. Draai het toestel om en zoek naar de inkeping t.h.v. de linker onderhoek en maak het achterpaneel los.
- 2. Installeer de SIM-kaart met de chip naar beneden gericht en de kegelvormige hoek rechtsonder. Schuif de SIM-kaart in de houder.

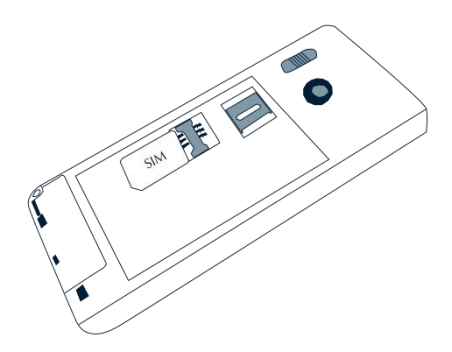

<u>Belangrijk:</u> de Micro-SD kaartlezer bevindt zich rechts boven de SIM-kaarthouder. Afhankelijk van de versie, kan het zijn dat de Micro-SD al geïnstalleerd is.

# De batterij

De batterij inbrengen:

1. Steek eerst de onderzijde van de batterij in het toestel, zoals hieronder getoond.

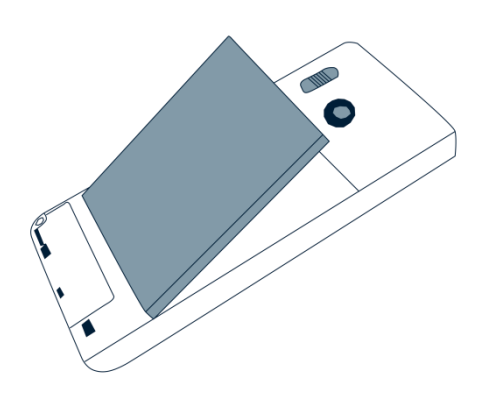

- 2. Klik de batterij op zijn plaats.
- 3. Plaats het achterpaneel terug op het toestel.

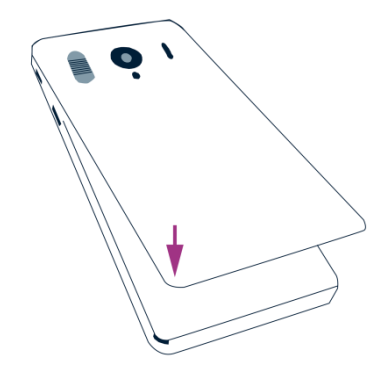

4. Klik het paneel goed vast om het toestel te sluiten.

# Batterij opladen

De batterij van de SmartVision is bij aankoop niet volledig opgeladen. Wij adviseren om de batterij minimum 4 uur op te laden vooraleer het toestel voor de eerste maal te gebruiken.

Nadien mag je het toestel opladen volgens je eigen noden, afhankelijk van je gebruik en de resterende batterijstatus.

Ja kan steeds het pictogram raadplegen aan de rechter bovenzijde van je scherm, om te batterijstatus na te gaan.

Om de batterij op te laden, koppel je de USB-kabel (meegeleverd in de verpakking) aan de lader.

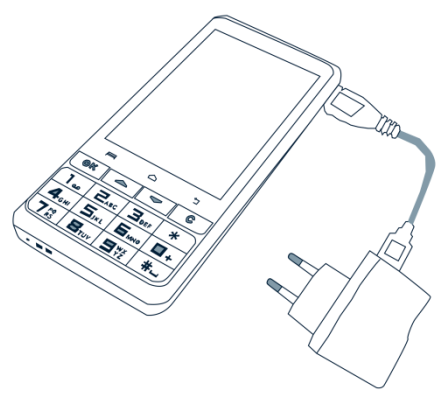

Ja kan ook je SmartVision opladen in het laadstation.

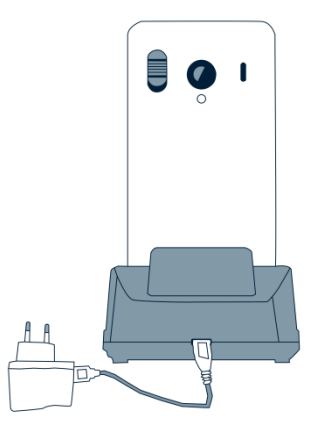

<u>Belangrijk:</u> de beschermhoes dient verwijderd te worden wanneer je het laadstation gebruikt. Als je de beschermhoes niet wenst te verwijderen, kan je de USB-poort aan de rechterzijde van het toestel gebruiken om het op te laden.

# SmartVision AAN/UIT zetten

Druk de U toets (aan de bovenzijde van het toestel) lang in om je SmartVision op te starten. Laat de toets los vanaf het toestel trilt.

<u>Belangrijk:</u> Als het toestel niet opstart, gelieve na te kijken of de batterij goed geïnstalleerd is. Indien dit niet het geval is, gelieve de de nstallatieprocedure te hernemen.

Druk de U toets lang in om je SmartVision uit te schakelen.

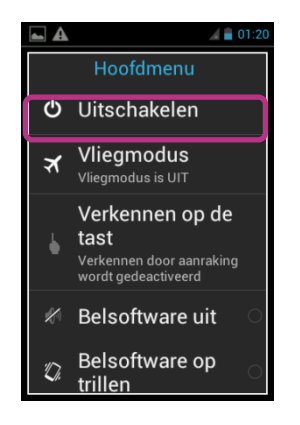

Meerdere configuraties worden je getoond waaruit je kan kiezen.

Klik op "**Uitschakelen**" en bevestig. Je zal een zachte trilling voelen wanneer het toestel zich uitschakelt.

### Slaapstand

Wanneer de SmartVision aan staat en je kort op de 🕛 toets drukt, gaat het toestel in slaapstand (scherm uit), of wordt het weer geactiveerd (scherm aan).

In slaapstand is het scherm van de SmartVision uit, maar blijven de functies actief. Je kan nog steeds inkomende gesprekken, berichten, mails ... ontvangen.

<u>Belangrijk:</u> als standaard instelling zal het toestel zich na twee minuten van inactiviteit automatisch in slaapstand brengen.

# De PIN-code ontgrendelen op de SIM-kaart

De SIM-kaart heeft een identificatiecode bestaande uit 4 cijfers, genaamd PIN. De PIN helpt jou je SIM-kaart te blokkeren en zo misbruik van je SmartVision te voorkomen.

Om de SIM-kaart te deblokkeren en toegang te krijgen tot de verscheidene functies in je SmartVision, dien je je PIN-code in te geven met het numeriek klavier en te bevestigen met "**OK**".

Wanneer je klikt op "Negeren", heb je nog toegang tot alle functies op het toestel maar zijn alle communicatiemogelijkheden geleverd door je verdeler niet toegankelijk.

<u>Belangrijk:</u> naar geheimhouding toe, kan je je PIN-gegevens bij spraakbesturing enkel vernemen per hoofdtelefoon.

# Klavier, aanraakscherm en stembesturing

De drie interfaces of bedieningswijzes van SmartVision:

- De bediening per klavier is voor zij die vertrouwd zijn te werken met een nummeriek klavier van een andere gsm. Om vertrouwd te raken met het klavier van de SmartVision, gelieve het hoofdstuk te raadplegen van alle specifieke toetsbeschrijvingen. (Zie pag. 13).

<u>Belangrijk:</u> de geavanceerde toegankelijkheid (geïnstalleerd op je SmartVision) ondersteunt enkele sneltoetsen om eenvoudig te navigeren tussen de verschillende schermen en te werken met je telefoon. Deze worden beschreven in het hoofdtstuk "**Toegankelijkheid**".

- De bediening per aanraakscherm is zeer specifiek. Het laat je toe te navigeren tussen de verschillende menu's via je vingertop. Je dient enkel het scherm aan te raken om een bepaald item te selecteren.

<u>Belangrijk:</u> de geavanceerde toegankelijkheid (geïnstalleerd op je SmartVision) bevat veegbewegingen waarmee je kan navigeren tussen de verschillende schermen en interageren met je smartphone. Deze commando's worden besproken in het hoofdstuk "**Toegankelijkheid**".

- De spraakbesturing maakt het mogelijk de smartphone te bedienen zonder fysiek of virtueel klavier. De spraakbesturing wordt geactiveerd door de spraaktoets aan de rechter zijde van het toestel in te drukken.

Gelieve de informatie en aanbevelingen hieronder te lezen, om de smartphone op een eenvoudige wijze te kunnen bedienen.

#### Gebruik van het klavier

Je SmartVision bevat 4 controletoetsen die zich horizontaal naast elkaar bevinden boven het klavier. Van links naar rechts:

- "OK" toets: om een optie of keuze te bevestigen, of een inkomende oproep te beantwoorden. In bepaalde situaties krijg je door op deze toets te drukken een menu te zien met de opties voor het geselecteerde item (een contact, een toepassing, een bericht, ...)
- De "▲▼" toetsen: om opwaarts en neerwaarts te navigeren tussen de verschillede items die op het scherm staan.
- "C" toets: om een teken of cijfer te verwijderen of om een oproep te beëindigen.

Het alfanumeriek klavier bevindt zich onder deze controletoetsen, gepresenteerd in drie rijen. Georganiseerd van links naar rechts :

- Eerste rij: 1, 2, 3, \*.
- Tweede rij: 4, 5, 6, 0.
- Derde rij: 7, 8, 9, #.

Het alfanumeriek klavier (toets 1 tot #) wordt gebruikt om tekst of tekens in te geven, afhankelijk van het in te geven veld.

Elke toets geeft toegang tot verschillende waarden: toets nummer "2" ease geeft toegang tot a, b, c, 2, A, B, C.

Om het teken te bereiken dat je nodig hebt, druk je herhaaldelijk op het relevante cijfer.

Toets nummer "1" **1** wordt gebruikt om leestekens in te geven; tekentoets **4** wordt gebruikt om een spatie in te geven.

#### Interface aanraakscherm

"Door aanraken verkennen" staat standaard aan in de SmartVision. Hieronder staat beschreven hoe de standaard interface te gebruiken via het aanraakscherm wanneer deze functie is uitgeschakeld. Voor meer informatie betreft deze functie, gelieve te kijken naar het hoofdstuk "Toegankelijkheid".

#### Standaard modus aanraakscherm

Het aanraakscherm helpt je te navigeren doorheen de verschillende schermen door het gebruik van je vigertop. Raak het scherm aan met je vingertop om een item te selecteren, raak het invoerveld aan om het virtuele toetsenbord te openen, geef een bericht in, of veeg je met je vinger op en neer om te scrollen op het scherm.

### Selecteer of activeer een item op het scherm:

Tik kort om een item te selecteren, om een actie te bevestigen of om het virtuele toetsenbord te activeren. Houd je vinger lang op een item om meer opties te verkrijgen van het geselecteerde item.

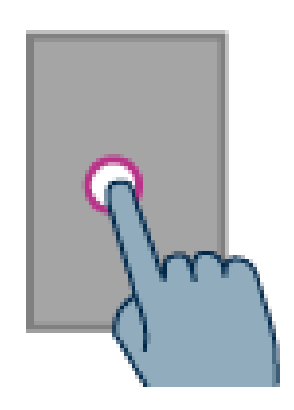

#### Scrol doorheen een lijst:

Scrol op en neer doorheen een weergegeven lijst door je vinger op- en neerwaarts te bewegen, zonder je vinger van het scherm te halen.

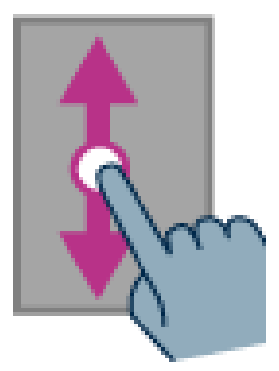

### In- en uitzoomen (beschikbaar op bepaalde applicaties zoals Email, ...):

Zet twee vingers op het scherm, breng ze naar elkaar om in te zoomen en breng ze van elkaar om uit te zoomen.

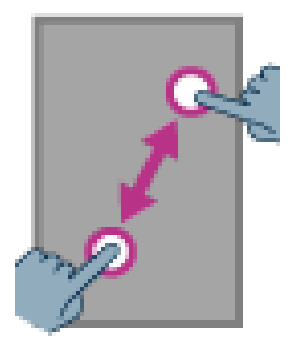

# Toegankelijkheid

Dit hoofdstuk beschrijft de specifieke commando's en bewegingen, alsook sneltoetsen om te werken met je SmartVision wanneer de toegankelijkheid is ingeschakeld (standaard).

Tik op het beginscherm op "Instellingen" en bevestig met "OK" om de toegankelijkheid te activeren of deactiveren. Gebruik de " $\blacktriangle$ " om door de lijst heen te gaan. Tik dan op "Toegankelijkheid" en "OK" en activeer of deactiveer de "Door aanraken verkennen" optie in de lijst.

### Via toetsenbord:

SmartVision geeft je snel toegang tot bepaalde functies door het hekje "#", welke zich rechtsonder het **fysieke** klavier bevindt, lang ingedrukt te houden en dan te duwen op een andere toets van het fysieke klavier. Een piepsignaal geeft aan dat je overschakelt naar "toetsenbordmodus". Wanneer er direct nadien geen andere toets wordt ingedrukt, zal er een ander geluid weergegeven worden.

Wanneer je het "#" indrukt samen met een andere toets, zal het toetsel de volgende commando's uitvoeren:

- Houd het "#" ingedrukt en druk vervolgens op "1": je krijgt informatie over de status van je smartphone (uur, batterijstatus, netwerkstatus, ...)
- Houd het "#" ingedrukt en druk op "2": leest je smartphone de inhoud van het huidige scherm voor
- Houd het "#" ingedrukt en druk op "3": geeft de statusbalk van de smartphone weer.
- Houd het "#" ingedrukt en druk op "A": beweeg je naar links op het scherm
- Houd het "#" ingedrukt en druk op "▼" : beweeg je naar rechts op het scherm.

### Android keypad shortcuts:

- Houd de "▲" ingedrukt om het menu van de huidige pagina te openen (hetzelfde als "Menu" =).
- Houd de "▼" ingedrukt om rechtsreeks naar het startscherm te gaan (hetzelfde als "Home" \_).
- Houd de "C" –toets ingedrukt om terug te gaan naar het vorige scherm (hetzelfde als "Terug" ).

### Veegbewegingen voor het aanraakscherm:

### Hoe krijg je een audiobeschrijving van wat er op het scherm staat?

Plaats een vinger op het scherm, veeg van rechts naar links en van links naar rechts. Zo zal je een beschrijving horen van de items die op het scherm staan.

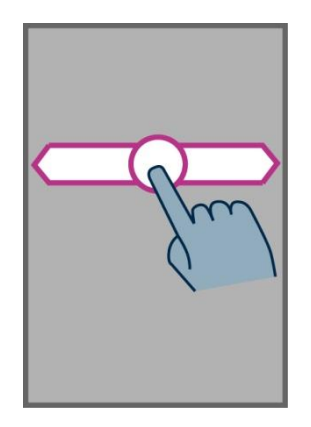

### Hoe doorblader en activeer je een item op het scherm?

Beweeg je vinger over het scherm. De tekst-naar-spraak functie zal je vertellen over welk item je vinger beweegt.

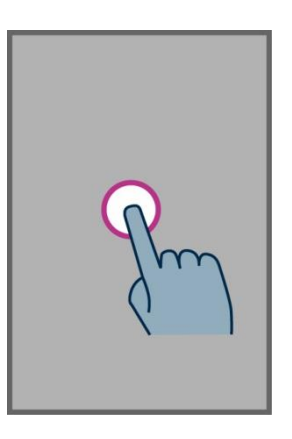

Om dit item te activeren, duk op "**OK**" zonder je andere vinger van het scherm te halen.

#### Hoe ga ik terug naar het beginscherm:

Plaats je vinger op het scherm, schuif vervolgens in een vlotte beweging naar boven en dan naar links. Je kan ook je vinger naar beneden bewegen over scherm en dan naar het midden. De stem zal u melden dat u zich bevindt op de "**Home**" toets. Druk vervolgens op "**OK**" zonder de andere vinger van het scherm te halen

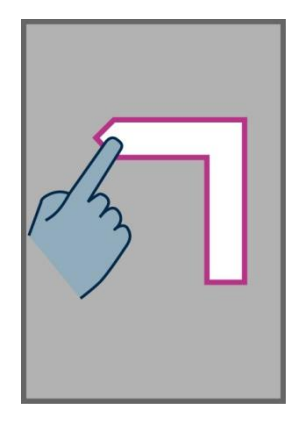

# Hoe ga ik terug naar het vorig scherm?

Plaats je vinger op het scherm, veeg in een beweging naar beneden en vervolgens naar links. Je kan ook je vinger rechtsonder naar het scherm bewegen tot de stem je zegt dat je je bevindt op de "**Terug**" toets. Druk vervolgens op de "**OK**" toets zonder je vinger van het scherm te halen.

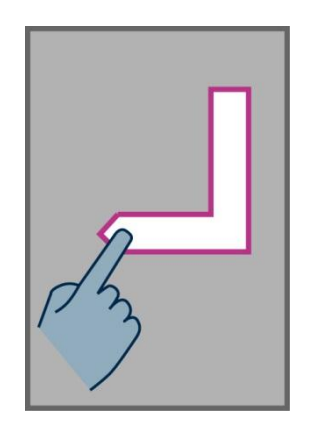

# Hoe krijg ik toegang tot de menu of de opties van een actieve applicatie?

Plaats je vinger op het scherm, veeg vervolgens naar boven en naar rechts zonder je vinger van het scherm te halen. Je kan ook linksonder het scherm aanraken tot de stem je zegt dat je je op de "**Menu**" toets bevindt. Druk vervolgens op de "**OK**" toets, zonder je andere vinger van het scherm te halen.

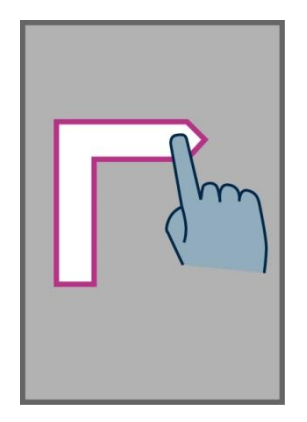

# Hoe scrol ik door een lijst?

Plaats je vinger op het scherm en veeg op en neer, om een lijst opwaarts en neerwaarts te verschuiven.

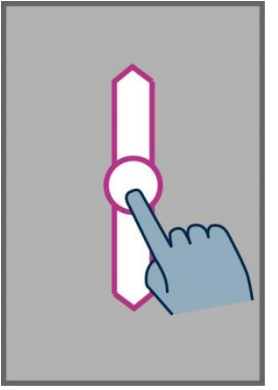

### Hoe open ik de informatiebalk?

Plaats je vinger op het scherm en veeg in een beweging van links naar rechts en vervolgens naar beneden. De stem geeft je dan de status van je smartphone weer (WiFi, Bluetoothh, GPS, ...), alsook de 10 laatste meldingen.

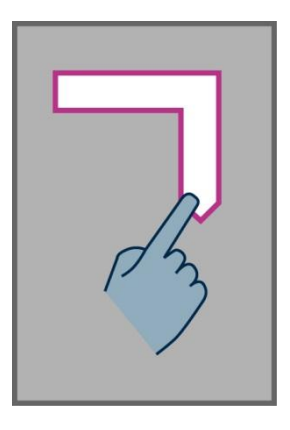

# Hoe open ik de lijst van actieve applicaties?

Veeg je vinger van rechts naar links en vervolgens naar boven, zonder je vinger van het scherm te halen. De lijst van de actieve applicaties word je meedegedeeld door de tekst-naar-spraak functie.

|--|

<u>Belangrijk:</u> Van de lijst van actieve applicaties, kan je een applicatie selecteren en direct activeren, of je veegt met twee vingers naar links om het te sluiten.

#### Het virtuele toetsenbord

Om tekst in te voegen in het invulveld, kun je zowel het virtuele als het fysieke toetsenbord gebruiken.

Om toegang te krijgen tot het virtuele toetsenbord, beweeg je je vinger naar het invulveld en druk je vervolgens op "**OK**".

Het virtuele toetsenbord past zich aan van numeriek naar alfabet volgens de inhoud van het invulveld van de SmartVision's.

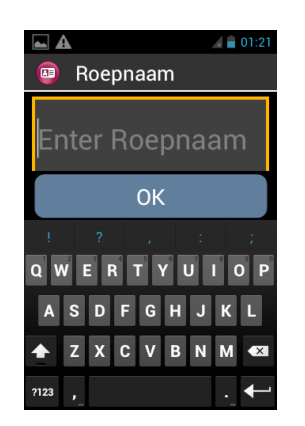

Selecteer een teken dat je wenst in te geven door je vinger te bewegen over het virtuele toetsenbord onderaan je scherm en bevestig dit teken met de "**OK**" toets.

Als je een cijfer wenst in te geven wanneer enkel het alfabet beschikbaar is, druk dan op de **?123** toets in de linker onderhoek van het virtuele toetsenbord. Switch vervolgens terug naar het alfabet door op de **ABC** toets te drukken.

Druk op "terug" 🗂 om het virtuele toetsenbord te sluiten.

Belangrijk: gebruik de "C"-toets op het fysiek toetsenbord om een teken te wissen.

# Spraakbesturing

Om de spraakbesturing te activeren, gebruik je de spraaktoets die zich bevindt aan de rechterzijde van het toestel en druk het in.

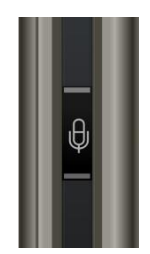

SmartVision's spraakbesturing gebruikt de laatste generatie van srpaakherkenningstechnologie. De spraakbesturig maakt het mogelijk om zowel de smartphone te bedienen als om tekst in te geven. Je kan dit volgens de volgende pricipes doen:

- Druk kort op de spraaktoets om te bladeren tussen de verschillende schermen en menu's, om informatie te verkrijgen, ...
- Druk lang op de toets om een spraak-naar-tekst bericht in te spreken

De volgende pagina's richten zich naar de spraakbesturing..

<u>Belangrijk:</u> om de spraakbesturing te gebruiken, dien je je te bevinden in een rustige omgeving en dien je duidelijke te articuleren.

### Besturen van de schermen door spraak

De spraakbesturing zorgt voor een audiobeschrijving van alle tesksten die worden weergegeven op het scherm van je SmartVision, zonder gebruik te maken van je fysieke of virtuele toetsenbord.

1. Druk kort de spraaktoets in en laat vervolgens de toets los, je hoort een signaal en het venster "Stemcommando" opent zich.

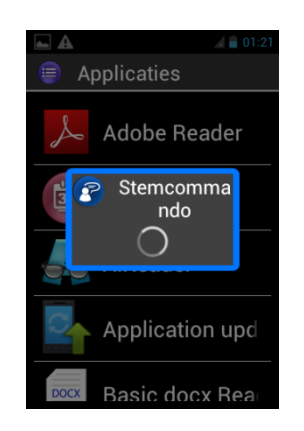

2. Spreek duidelijk de tekst in om bijvoorbeeld een applicatie te openen of een item in een lijst te activeren.

<u>Belangrijk :</u> het uitspreken en activeren **van items die niet op het scherm staan** is niet mogelijk.

# Spraakcommando

De spraakcommando is een audio-instructie die de gebruiker geeft aan de smartphone. Het doel is om audio-informatie te verkrijgen van je smartphone, functies in- of uit te schakelen of andere acties uit te voeren.

Spraakcommando's worden worden gegeven door het gebruik van trefwoorden welke vooraf geïnstalleerd zijn in de smartphone. Je kan deze commando's op gelijk welk moment uitvoeren.

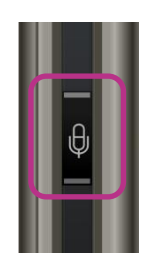

1. Druk de spraaktoets kort in en laat deze los, je hoort een signal:

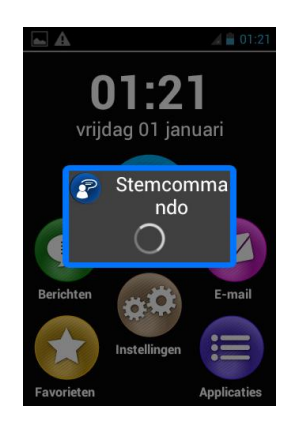

2. Het venster "Stemcommando" opent zich, spreek duidelijk de treftwoorden in, bijvoorbeeld "Hoe laat is het?"

Het antwoord wordt gegeven door de tekst-naar-spraak functie van de SmartVision, bijvoorbeeld: "Het is 12 uur".

Hieronder een ander voorbeeld van spraakcommando's:

#### Je wil bellen naar Peter Janssens

- 1. Druk kort op de spraaktoets. Je hoort een signaal. Je kan een commando inspreken.
- 2. Er zijn twee mogelijks commando's:
  - "Bel Peter Janssens", wanneer hij toegevoegd is aan de "Personen"-lijst.
  - "Bel Peter Janssens Mobiel", wanneer verschillende nummers voor deze persoon zijn ingegeven.
- 3. Het systeem vraagt een bevestiging, bevestig met 'JA' om te bellen.

# Trefwoorden spraakcomando's

De commando's zijn geïnstalleerd in de SmartVision en enkel deze zullen herkend worden. Hieronder enkele voorbeelden:

| Hoe laat is het?     | Geeft de huidige tijd weer.                                           |
|----------------------|-----------------------------------------------------------------------|
| Datum?               | Geeft huidige datum weer.                                             |
| Networkstatus?       | Geeft signaalsterkte weer.                                            |
| Wi-Fi status?        | Geeft de huidige Wi-Fi status weer (verbonden of niet verbonden).     |
| Bluetooth status?    | Geeft de huidige Bluetooth status weer (verbonden of niet verbonden). |
| GPS status?          | Geeft de huidige GPS status weer (verbonden of niet verbonden).       |
| Menu                 | Opent het menu van de huidige applicatie                              |
| Home                 | Gaat terug naar het beginscherm.                                      |
| Activeer buitenmodus | Activeert de beltoon naar maximum volume.                             |
| Volume hoger         | Verhoogt het volume.                                                  |
| Volume lager         | Verlaagt het volume                                                   |

#### Specifieke woorden per applicatie:

#### Enkele voorbeelden:

"Start (application)" start gevolgd door de naam van de applicatie. Bijvoorbeeld "Start berichten".

"Stuur bericht naar" gevolgd door de contactnaam. Bijvoorbeeld "Stuur een bericht naar Peter Janssens".

"Bel" gevolgd door de contactnaam. Bijvoorbeeld: "Bel Peter Janssens".

#### Spraak-naar-tekst of dicteermodus

De spraakbesturing maakt het ook mogelijk om tekst in te geven in een invulveld. Deze functie kan zinvol zijn voor het inspreken van berichten, het schrijven van een e-mail of het ingeven van een telefoonnummer.

1. Wanneer een invulveld wordt weergegeven is de smartphone klaar om op te nemen.

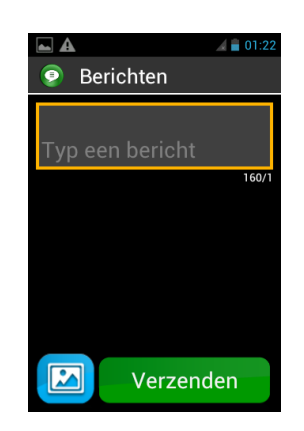

2. Druk de knop voor spraakbesturing lang in terwijl je jouw tekst dicteert. Voorbeeld:

Wanneer het "Dictatie" venster wordt weergegeven, spreek je duidelijk een boodschap in zoals: "Kan je volgende zondag op bezoek komen?"

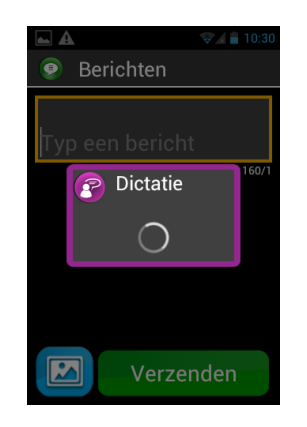

- 3. Laat de knop voor spraakbesturing los wanneer je gedaan hebt met dicteren.
- 4. De gedicteerde tekst wordt nu weergegeven in het invulveld.

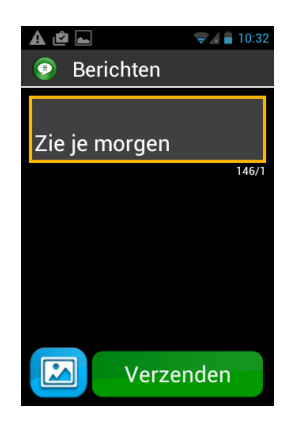

<u>Belangrijk:</u> om een leesteken toe te voegen (,? ! ...), dien je de naam van het leesteken uit te spreken. Bijvoorbeeld: "Kan je volgende zondag op bezoek komen vraagteken".

Belangrijk: met spraak-naar-tekst je kan maximum 30 seconden dicteren.

Waarschuwing: de spraak-naar-tekst functie vereist een actieve dataverbinding zoals Wi-Fi of 3G. Wanneer je niet verbonden bent met een netwerk of wanneer de verbindingssnelheid te laag is, zal deze functie niet beschikbaar zijn en krijg je de volgende melding:

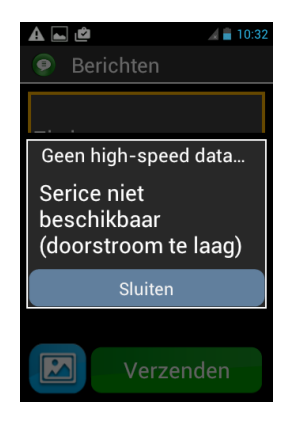

Je bent vrij om de drie interfaces van je SmartVision te gebruiken, ofwel apart, ofwel afwisselend. Je kan starten met het aanraakscherm en verder gaan met het klavier of andersom.

# Voorlezen van het huidige scherm

SmartVision is voorzien van een spraaksynthesizer dat de inhoud van het scherm voorleest.

Het voorlezen vindt plaats wanneer:

- Een nieuw venster verschijnt, de titel en het geactiveerde item worden voorgelezen.
- Een nieuw item wordt geselecteerd.
- Een opdracht wordt uitgevoerd, zoals het activeren van een optie.
- Een onverwachte melding plaats vindt, zoals het in stand by gaan van de telefoon of het ontvangen van een inkomend bericht.
- Je met je vinger over het scherm navigeert, het aangeraakte item wordt dan herkend en uitgesproken.

Je kan nog meer tekst-naar-spraak ontdekken wanneer je deze functie gebruikt op je SmartVision.

<u>Belangrijk:</u> veeg met je vinger over het scherm om een volledige beschrijving van het scherm te ontvangen met spraak. Je vinger dient gedurende deze actie steeds op het scherm te blijven.

# Home scherm

Het home scherm werkt zoals een start menu. Van hieruit kan je elke applicatie starten die je nodig hebt.

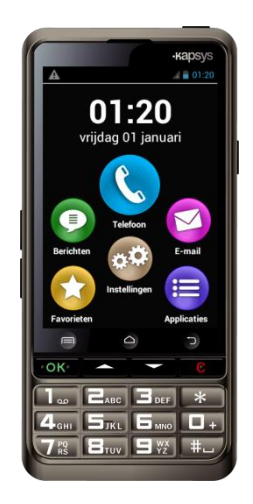

Om terug te gaan naar het home scherm, druk op de "

"
"
toets (de middelste toets onderaan op je scherm) en vervolgens op "OK" .

Het home scherm toont je de zes basisfuncties van SmartVision.

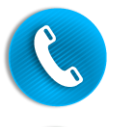

"Telefoon" is een applicatie om te bellen, het raadplegen van gemisten oproepen en het gebruik maken van je voicemail.

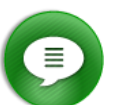

"Berichten" is een applicatie voor het verzenden en lezen van SMS/ MMS.

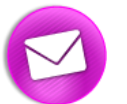

"E-Mail" is een applicatie voor het verzenden en ontvangen van emails, je dient hiervoor je account correct te installeren.

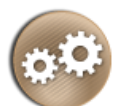

"Instellingen", deze applicatie laat je toe de instellingen van je telefoon aan te passen.

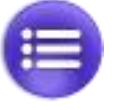

"Applicaties", via deze applicatie krijg je toegang tot alle beschikbare applicaties op je SmartVision. Ze worden in een lijst getoond.

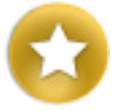

"Favorieten", deze applicatie verzamelt al je favoriete en meest gebruikte applicaties (bijvoorbeeld SOS, Calculator, ...).

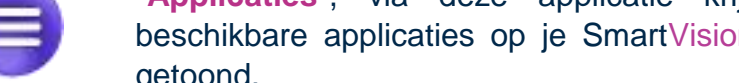

Wanneer een van de bovenstaande functies wordt weergegeven met een rode stip , betekent dit dat er een of meerdere gebeurtenissen hebben plaats gevonden voor die functie (zoals gemiste oproepen, inkomende berichten, ...).

# **De informatiebalk**

.

De informatiebalk is de eerste lijn van iconen aan de bovenzijde van het scherm.

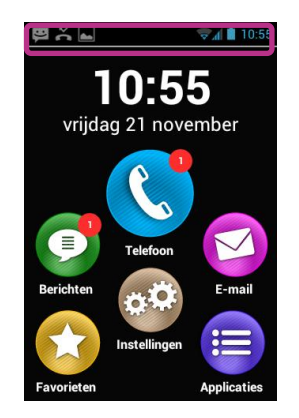

De iconen betreft de status van je smartphone bevinden zich aan de rechter zijde, de iconen die meldingen brengen gerelateerd aan de verschillende applicaties bevinden zich links.

#### Voorbeelden van status iconen:

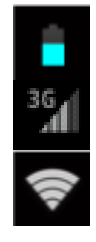

Status batterij of indicator dat batterij wordt opgeladen.

Signaalsterkte van je netwerk.

Signaalsterkte van je Wi-Fi signaal.

Voorbeelden van meldingen:

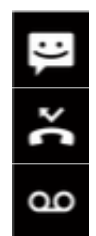

Je hebt ongelezen berichten.

Je hebt een gemiste oproep.

Je hebt een bericht op je voicemail.

De informatiebalk geeft je toegang tot alle meldingen en evenementen die worden weergegeven door je smartphone. Dankzij deze meldingen weet je exact welk evenement heeft plaats gevonden op je smartphone.

Om de informatiebalk te openen, veeg je met je vinger van de bovenzijde van het scherm richting de onderzijde. Tijdens deze veegbeweging dient je vinger de hele tijd op het scherm te blijven.

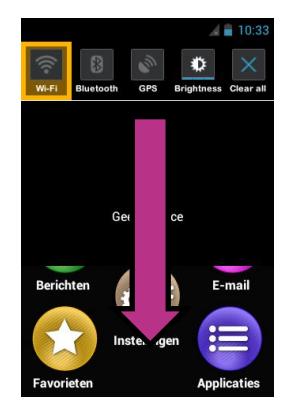

SmartVision's instellingen zijn beschikbaar aan de andere zijde van de informatiebalk.

Van links naar rechts op deze balk:

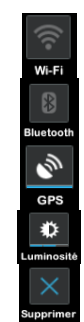

Activeer / Deactiveer Wi-Fi verbinding. Activeer / Deactiveer Bluetooth. Activeer / Deactiveer GPS lokalisatie. Helderheid scherm aanpassen (Auto / Level 1 / Level 2/ Level 3). Verwijder alle meldingen

De meldingen hieronder beschrijven de binnenkomende evenementen.

Wanneer je een evenement selecteert van deze balk, zal de overeenkomstige applicatie onmiddellijk geactiveerd worden. Bijvoorbeeld: wanneer je een gemiste oproep selecteert **M**, opent de SmartVision de "**Geschiendenis**" van je "**Telefoon**" applicatie waar je gemiste oproepen worden bewaard. Je kan de gemiste oproep kiezen (nummer of contactnaam) om terug te bellen naar dat nummer/contact. Deze meldingen worden automatisch verwijderd wanneer je ze gelezen hebt.

Deze balk geeft ook meldingen weer zoals waarschuwingen, updates, ...

Om de informatiebalk te sluiten, duw je lang op de Android "**Terug**" <sup>t</sup> toets.

# **Applicaties**

Tik op het home scherm op de "Applicaties" icoon en je vindt een lijst terug van alle applicaties die beschikbaar zijn op je SmartVision. Deze applicaties staan in alfabetische volgorde.

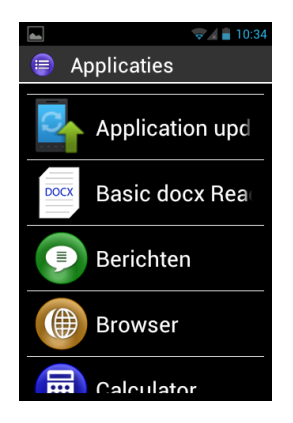

Om een applicatie te starten, scroll je doorheen de lijst tot je de gewenste applicatie bereikt en deze vervolgens selecteert door op "**OK**" te drukken.

<u>Belangrijk:</u> je kan ook de spraakbesturing gebruiken om een applicatie te openen, door de spraaktoets kort in te drukken gevolgd door "**Start + naam applicatie**".

Je kan de applicaties herschikken in een raster. Om dit te doen druk je op de "**Menu**" toets en vervolgens op "**Op matrix**".

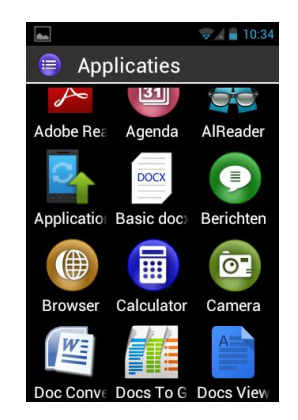

# Favorieten

De "**Favorieten**" 😧 applicatie is de meest voor de hand liggende werking van de SmartVision, bereikbaar op het home scherm. Het werkt zoals een verkenner waarin je je favoriete applicaties of diegene die je het meest gebruikt kan terugvinden.

#### Maak een favoriet aan

Bijvoorbeeld, voeg de "Calculator" toe aan "Favorieten".

- 1. Selecteer "Applicaties" (=) op het home scherm.
- 2. Scroll doorheen de lijst tot de "Calculator" (
  applicatie is aangeduid.

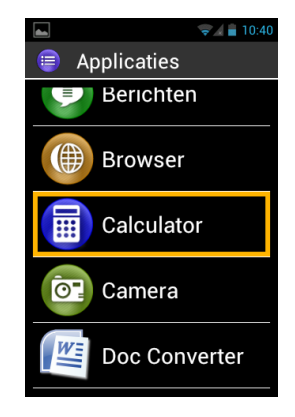

- 3. Druk de "OK" toets lang in om de context menu te openen.
- 4. Klik in deze menu op "**Bij favorieten toevoegen**" om de "**Calculator**" in je lijst van voorkeuren te plaatsen.

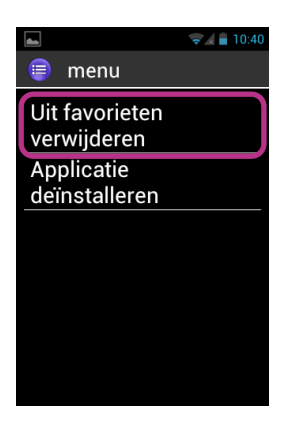

5. Bevestig met "JA".

Je kan nu de "**Rekenmachine**" ineens activeren via "**Favorieten**" op je home scherm.

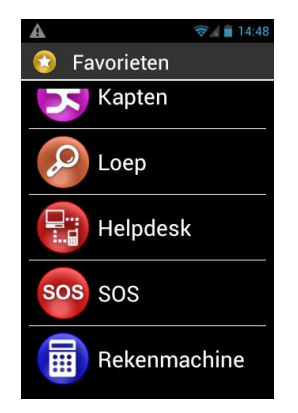

### Beheer van favorieten

Om een favoriete applicatie te verwijderen ga je naar "Favorieten", selecteer vervolgens de applicatie die je wenst te verwijderen en druk vervolgens lang op de "OK" toets. Selecteer "Uit favorieten verwijderen" in de context menu en bevestig met "JA".

Om de applicaties te herorganiseren in de lijst, selecteer je de applicatie en druk je lang op "OK". In de volgende menu selecteer je "Naar boven in de lijst" of "Naar Beneden in de lijst".

<u>Belangrijk:</u> je kan ook zoals voordien beschreven de applicaties in een raster plaatsen in plaats van een lijst. Druk op "**Menu**" = en vervolgens "**Op matrix**".

# Telefoon

De "**Telefoon**" **()** van SmartVision is is zeer gebruiksvriendelijk en heeft vele opties.

# Hoe maak ik een oproep?

1. Tik op "**Telefoon**" (S) op het home scherm en bevestig met "OK". Het hoofdscherm van de telefoon-applicatie verschijnt.

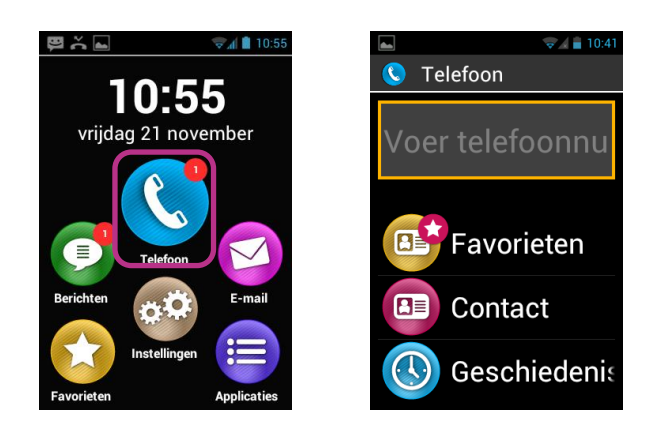

- 2. Je kan het telefoonnummer van de correspondent ingeven met het klavier, het nummer verkrijgen via "Personen", een contactnaam via "Favorieten" of bellen vanuit "Geschiedenis".
- 3. Wanneer het nummer of de contactpersoon is ingegeven, druk je op "**OK**" om te beginnen bellen.

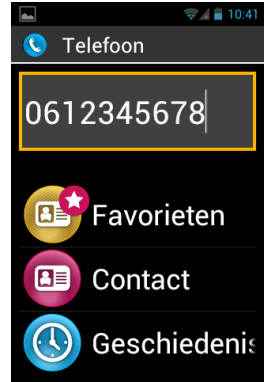

4. Het scherm toont je dat de oproep wordt gemaakt. Druk op "Einde" aan het einde van het gesprek of de "C" toets om op te hangen. De smartphone geeft het einde van het gesprek weer.

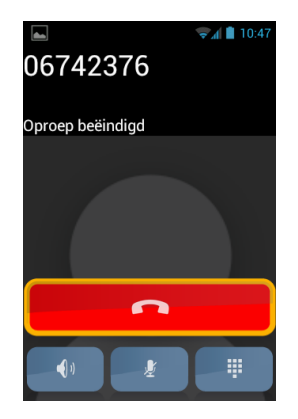

Tijdens het gesprek worden de volgende drie iconen onderaan het scherm weergegeven, waarmee 3 opties mogelijk zijn:

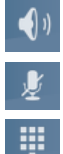

Zet de luidspreker aan (handenvrije modus).

Zet de microfoon stil.

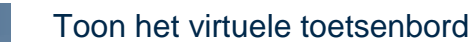

De bovenstaande opties zijn ook beschikbaar via het "Menu" 🥅 .

<u>Belangrijk:</u> wanneer de toegankelijkheid geactiveerd is, kan je overschakelen naar de handenvrije modus en de luidspreker aanzetten door de toets van de spraakbesturing lang ingedrukt te houden. Druk terug lang op de toets van de spraakbesturing om terug te schakelen naar de audio modus.

### Beheer van telefoongesprekken

**De** "Telefoon" applicatie laat je toe telefoonnummers te beheren volgens belangrijkheid.

Ga naar de "Telefoon" applicatie, druk op de "Menu" 🗐 . Het volgende menu verschijnt:

De optie "**Snelkiezen**" geeft u de mogelijkheid om zelf gekozen nummers onder de cijfertoetsen te zetten.

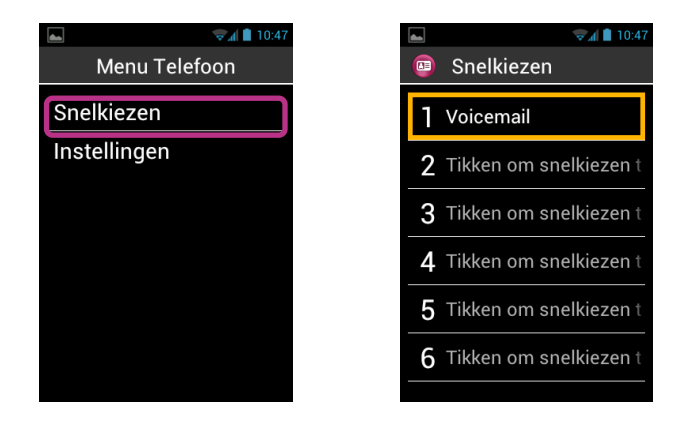

Bijvoorbeeld: indien je een nummer wil bewaren dat je veelvuldig gebruikt onder nummer 2 wan het toetsenbord. Open "Snelkiezen" ga dan naar rij 2 en open deze dan door de OK toets lang in te drukken. Kies hier voor telefoonnummer in geven of contact invoegen. Druk op de OK toets. Wanneer u volgende keer dit nummer wil bellen houd je de toets wanneer u volgende keer dit SmartVision zal automatisch naar dat nummer bellen..

Belangrijk: toets "1" [III] is voorbehouden voor de voicemail van je SmartVision.

De optie "Instellingen" laat je toe de d**Telefoon**" applicatie volgens je voorkeuren in te stellen:

- "Ringtone": activeert of deactiveert het geluid en/of trillen.
- "Voicemail": kies je provider en installeer je voicemailnummer.
- "Oproep doorschakelen": schakel binnenkomende oproepen door naar een ander nummer.
- "**Oproep blokkeren**": blokkeer inkomende en uitgaande oproepen, wanneer je bijvoorbeeld in het buitenland bent.
- "Berichtgeving gemiste oproepen": aan- of uitzetten van de meldingen van gemiste oproepen.
- "Vaste nummers": Beperkt uitgaande oproepen naar speciaal nummers bewaard op je SIM kaart.
- "Snelle reacties": zend een snelle reactie aan de hand van een te kiezen bericht.
- "Beller ID": toon of verberg uw eigen telefoonnummer.
- "Wisselgesprek": activeer wachtende oproep optie.
- "Cell Broadcast": Ontvang berichten van uw provider.
- "Minuut herinnering": aan- of uitzetten signaal iedere minuut je aan het bellen bent.
- "TTY Mode": aan- of uitzetten data transfer mode.
#### Hoe een oproep beantwoorden?

Wanneer je een inkomende oproep ontvangt, hoor je een belsignaal. Het toetsel toont onmiddellijk twee toetsen op het scherm: "**Aanvaarden**" en "**Weigeren**", zelfs in slaapstand.

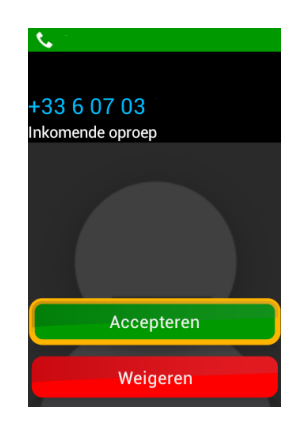

Het nummer van de beller verschijnt in grote weergave bovenaan het scherm. Indien de beller in je lijst van "**Personen**" staat, zal zijn of haar naam getoond worden in plaats van het nummer.

Druk op de "**OK**" toets van het klavier of tik op "**Aanvaarden**" op het scherm als je de oproep wil aanvaarden. Indien je de oproep wil weigeren, druk op de "**C**" toets of tik op "**Weigeren**" op het scherm.

Wanneer je een oproep hebt gemist, kan je deze oproep terug vinden in de lijst "Geschiedenis" gemarkeerd door een rode pijl. Je kan eenvoudig terugbellen naar dit nummer, door het te selecteren in de lijst en vervolgens op "OK" te drukken.

De gemisten oproepen worden ook weergegeven op het home scherm met een rode bol boven het icoon "**Phone**" **S** . Er wordt ook een melding weergegeven in de notitiebalk bovenaan. Als je op de gemiste oproep tikt vanuit deze locaties, kom je rechtstreeks terecht in de lijst "**Geschiedenis**"

<u>Belangrijk:</u> de gemiste oproepen worden ook weergegeven door het voicemail symbool **oo** in de notitiebalk. Lees verder om te weten hoe de voicemail werkt.

## Voicemail

SmartVision is voorzien van een voicemail dat werkt als een antwoordapparaat. De instellingen en mogelijkheden hangen af van je provider.

Om je voicemail in te stellen open je de applicatie "**Telefoon**". Druk op de "**Menu**" **toets** en op de "**OK**" toets. Open "**Instellingen**", selecteer "**Voicemail**". Geef het nummer van je voicemail in en bevestig.

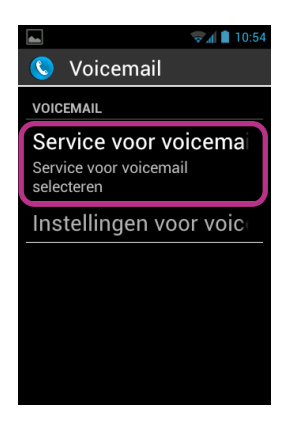

Wanneer een beller je een bericht achterlaat, wordt dit weergegeven in de notitiebalk met het voicemailsymbool **boo**. Om het bericht te beluisteren, ga je naar je home scherm en druk je lang op toets nummer "1" **1** van je klavier.

## Geschiedenis

Het "Geschiedenis" menu geeft de gebelde en ontvangen oproepen weer. Ze staan gerangschikt van nieuw naar oud.

Deze mogelijkheid geeft je twee voordelen: het houdt je op de hoogte van gemiste oproepen en geeft je direct toegang tot telefoonnummers en contacten.

| <b>B</b>       | 🗐 🗐 🗐      |
|----------------|------------|
| 💿 Geschiedenis |            |
| VANDAAG        |            |
| rey            | <b>4</b> 1 |
|                | 10:54      |
| rey            |            |
|                | 10:52      |
| rey            |            |
|                | (2) 10:48  |
| 00336742       |            |
|                | (2) 10:48  |
| Messagerie Vo  | oc 🕩       |

SmartVision maakt gebruik van symbolen voor elke oproep:

- • Blauwe pijl voor een inkomende oproep, aanvaard of geweigerd door jou.
- In Groene pijl voor een uitgaande oproep.
- 👎 Rode pijl voor gemiste oproepen.

## Bellen naar een nummer of een contact van de Geschiedenis-lijst.

Om terug te bellen naar een nummer of een contact van de geschiedenis-lijst, kies je het nummer of contact op het scherm en bevestig je met "**OK**".

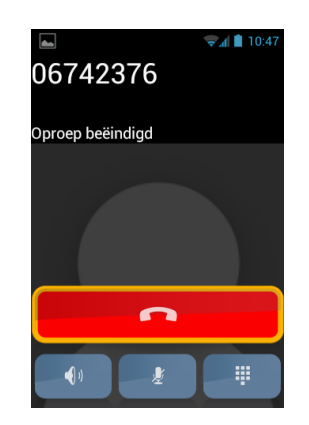

Op het einde van het gesprek, druk je op de "C" toets van je klavier of druk je op de rode telefoon icon com het gesprek te beëindigen.

Je kan ook via de notitiebalk terugbellen naar een gemist gesprek, op de volgende manier:

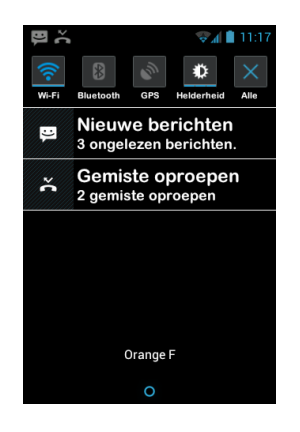

- Open de notitoebalk.
- Selecteer een melding van een gemiste oproep. Je opent zo automatisch het "Geschiedenis" menu van je smartphone.

## **Berichten**

De "Berichten" • applicatie laat je toe SMS'en en MMS'en te ontvangen en verzenden.

## Hoe een bericht versturen?

- 1. Vanaf het home scherm, open je "Berichten" 오.
- 2. Open "Nieuw Bericht" bovenaan het scherm.

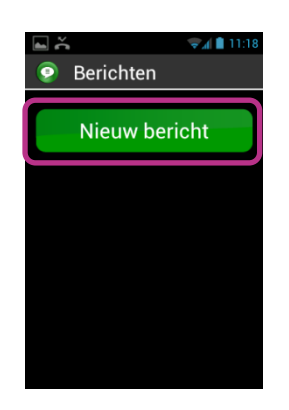

 Verschillende opties zijn mogelijk om de ontvanger in te geven: geef rechtstreeks het telefoonnummer in in het invulveld of kies 1 of meerdere ontvangers vanuit de "Contacten" lijst, of kies je ontvangers vanuit "Favorieten".

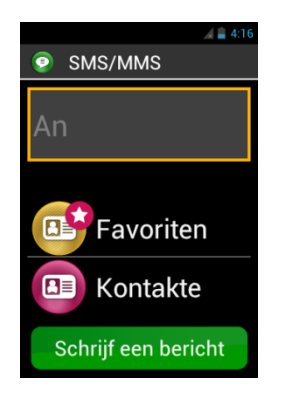

4. Wanneer de ontvanger is toegevoegd in je "**Bericht Schrijven**". Het invulveld "**Typ een bericht**" verschijnt op het scherm.

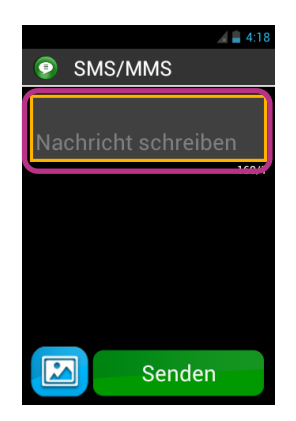

5. Typ je bericht in het invulveld via het fysieke klavier, het virtuele klavier of via spraakbesturingsknop (houdt deze knop lang ingedrukt tijdens het inspreken van het bericht. Opgelet : voor deze functie heb je een internetverbinding nodig.).

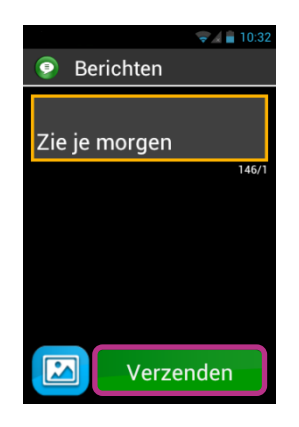

6. Wanneer je je bericht ingevoerd hebt, verstuur je het bericht via "Verzenden".

Belangrijk: Wanneer je een foto of video aan je bericht wil toevoegen, tik je op het 'bijvoegen icoon' in de linker onderhoek van je scherm, of druk je op de "Menu" toets.

#### **Berichten menu**

Open de "**Berichten**" van op het home scherm. Druk op de "**Menu**" toets en de "**OK**" toets om het "**Menu Message**" te openen.

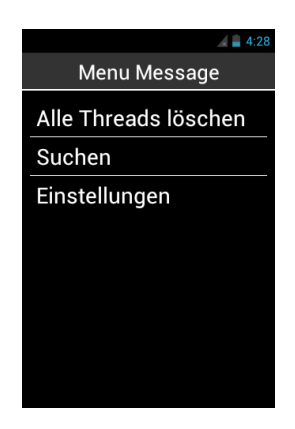

Deze optie zal u toelaten om de "Berichten" applicatie aan te passen aan je voorkeuren.

- "Verwijder alle conversaties" verwijder alle conversaties in je telefoon.
- "Zoeken" zoek naar een specifiek bericht in je telefoon.
- "Instellingen":
  - "Instellingen voor opslag": verplaats je SMS naar en van je SIM kaart en stel je opslagruimte in voor een maximum aantal SMS of MMS.
  - "Meldingsinstellingen": stel een melding (berichtsignaal en/of trilling) in voor een binnenkomend bericht.
  - "Instellingen voor SMS berichten": configureer SMS instellingen.
  - "Instellingen voor MMS berichten": configureer MMS instellingen.

#### Overzicht sneltoetsen navigatie berichten

Wanneer je in een **bericht** wil navigeren kan je dit op de volgende manier doen. je zal steeds het sterretje ingedrukt moeten houden gevolgd door een korte druk op een andere toets.

Lang op sterretje + hekje : selecteer de hele tekst. lang op sterretje + 1 : verplaats de cursor 1 plaats naar links. lang op sterretje + 2 : verplaats de cursor 1 woord naar links. lang op sterretje + 3 : zet de cursor naar het begin van de tekst. lang op sterretje + 4 : verplaats de cursor 1 plaats naar rechts. lang op sterretje + 5 : verplaats de cursor 1 woord naar rechts. lang op sterretje + 6 : zet de cursor naar het einde van de tekst. lang op sterretje + 7 : kopieer de geselecteerde tekst. lang op sterretje + 8 : knip de geselecteerde tekst. lang op sterretje + 9 : plak de geselecteerde tekst.

#### Lezen van een SMS of MMS

Wanneer je een bericht hebt ontvangen, word dit weergegeven op het home scherm met een rode bol boven het icoon "Berichten". Er wordt ook een melding weergegeven in de notitiebalk bovenaan.

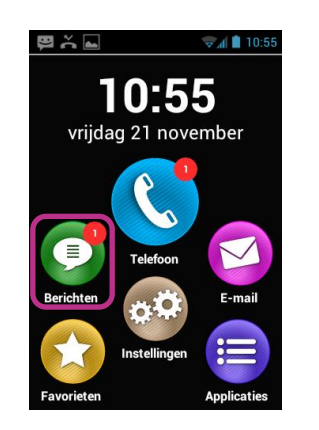

Om uw ontvangen bericht te lezen open je de berichten van op je home scherm of via "Nieuw bericht" in het notitiebalk.

Verzonden of ontvangen berichten zullen weergegeven worden via ontvanger of "gesprek". Gesprekken met ongelezen berichten zullen bovenaan in de lijst staan en gemarkeerd zijn met een blauwe driehoek

Om de inhoud van het bericht te lezen open je het gesprek dat je wil lezen.

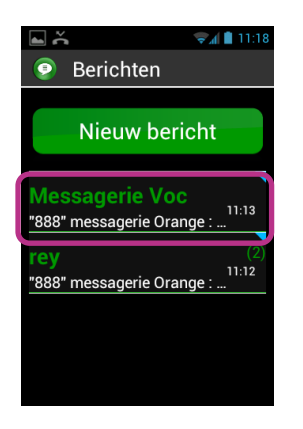

Verzonden en ontvangen berichten zullen in chronologische volgorde weergegeven worden, de nieuwere berichten zullen onderaan staan en zijn aangeduid met verschillende kleuren:

- Groene berichten zijn verzonden.
- Blauwe berichten zijn ontvangen berichten.
- Rode berichten zijn niet verzonden berichten of berichten die nog aan het verzenden zijn.

|                  | 🗐 🗐 🗐       |
|------------------|-------------|
| rey              |             |
| Verzoi           | nden: 11:20 |
| Ja               |             |
| Ontvangen: 11:20 |             |
| Ok               |             |
|                  |             |
| VE               | SZENDEN     |
| Heeft vanavond   |             |
|                  |             |
| Antwoorde        | n           |

## Verwijderen van SMS of MMS

Om een gesprek of bericht te verwijderen selecteer je het item dat verwijderd moet worden. Hou de "**OK**" toets op het klavier ingedrukt. Een nieuw menu zal geopend worden. Kies voor "**Verwijderen**" om het gekozen bericht te verwijderen.

Je kan ook dit menu openen door te drukken op de "Menu" 🚍 toets en de "OK" toets .

# E-Mail

De "E-Mail" Sapplicatie laat je toe om e-mails te verzenden en ontvangen van uw e-mail account. De "E-Mail" applicatie van SmartVision zal niet werken tenzij je reeds een bestaande account bezit bij een e-mail provider.

## Instellen e-mail account

Wanneer je de "E-Mail" applicatie voor de eerste maal opent zal je jouw account moeten instellen. Houd je e-mail gegevens bij de hand zoals e-mail adres en paswoord.

Vanaf het home scherm open je de "E-Mail" 2 applicatie. Je zal de eerste keer automatisch het instellingen scherm krijgen.

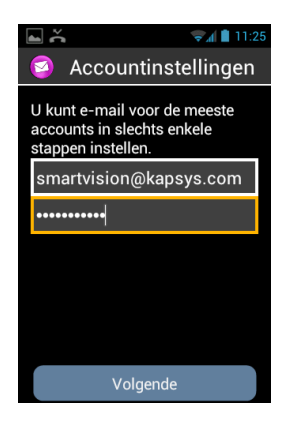

- 1. Geef je e-mailadres in.
- 2. Geef je paswoord in.
- 3. Ga naar "Volgende".
- 4. Volg de instructies op het scherm om je account verder in te stellen (controle inkomende en uitgaande e-mail servers).

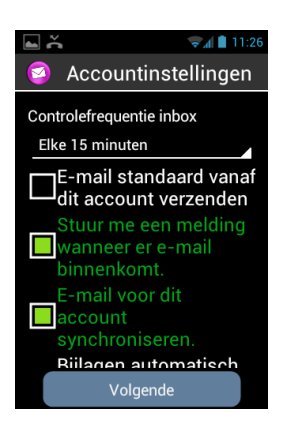

- 5. SmartVision start het verificatieproces. Je moet hierna de opties van je e-mailaccount kiezen.
- 6. Druk op « Volgende »lgende« unt kiezen.en. n s. ke De synchronisatie van je account start en je inbox (postvak in) opent zich.

<u>Goed om te weten:</u> sommige e-mailaccounts kunnen specifieke opties hebben. Voor meer informatie ga op onze website <u>www.kapsys.com</u> in de rubriek « support».

### Een e-mail verzenden

- 1. Vanaf het home scherm kies je de applicatie s E-mail »- . Het Postvak-in komt op het scherm tevoorschijn.
- 2. Druk op « Nieuw bericht »e

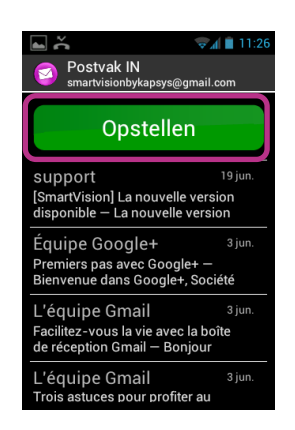

3. Geef de ontvanger in het « A » veld in. Het onderwerp geef je in het veld « Onderwerp » en de tekst in het invoerveld « Email opstellen »ai

Voor de andere opties (Bestand bijvoegen, voeg een ontvanger toe...) gelieve de instructies hieronder te volgen.

| 🖬 👗 🔍 🗐 11:2       | 6 |
|--------------------|---|
| Opstellen          |   |
| smartvisionbykapsy |   |
| Aan                |   |
| Onderwerp          |   |
| E-mail opstellen   |   |
| Verzenden          |   |
| Verzenden          |   |

4. Druk op « Verzenden »réénmaal je gedaan hebt met schrijven wordt je e-mail verzonden.

Andere beschikbare opties:

- Om een bestand bij te voegen in uw e-mail (Foto, Muziek, bestand...): druk

op het icoon « Bestand bijvoegen » onderlinks op het scherm of op de toets « Menu » = en kies «Bestand bijvoegen » in de optielijst.

 Om een ontvanger toe te voegen druk op de toets « Menu » = en kies dan « Cc/Bcc toevoegen ».

- Om het bericht op te slaan om het later te verzenden druk je op de knop htMenu »en , dan kies je noConcept opslaan »n
- Om het bericht te verwijderen zonder het op te slaan drukt je op de beMenu »e, knop en dan kies je ieWeggooien »g

## E-mail ontvangen en lezen

Je hebt een mail ontvangen. Er komt nu een rode cirkel op het e-mailicoon.

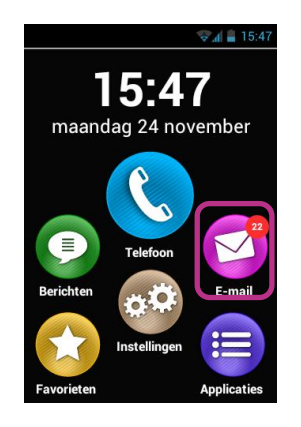

Dit wordt ook gerapporteerd in de mededelingentijdlijn als je de optie « Mededeling » gekozen hebt tijdens het installeren van je account.

Om toegang te hebben tot je Postvak-in en je nieuwe mails te kunnen lezen kies je

het icoon « E-mail » vanaf het Home scherm of « Nieuw bericht » in de mededelingenlijn.

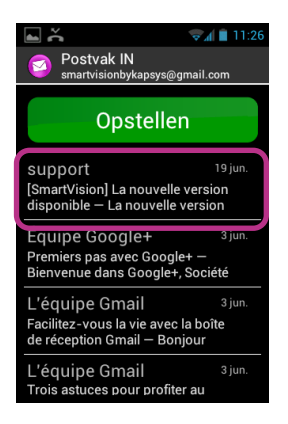

Kies de e-mail dat je wenst te lezen. De ongelezen e-mails staan bovenaan de lijst en worden geïdentificeerd door een blauwe driehoek.

## E-mail -accounts beheren

Je kan een e-mailaccount toevoegen, wijzigen of verwijderen van je SmartVision.

- Om het beheer van een account te wijzigen druk je op de u Menu » 🗐 toets en kiest je « Instellingen »stellingenaccount te wijzije wil wijzigen.
- Om een account te verwijderen druk je op de knop tMenu » kies « Instellingen » en kies dan het account dat je wenst te verwijderen. Kies « Account verwijderen » dat als laatste in de lijst staat.
- Om een account toe te voegen drukt je op de « Menu »e toets en kies « Instellingen » dan « Menu » en uiteindelijk « Account toevoegen »c
- Om van account te veranderen druk je op de « Menu » toets en dan druk je op « Een account selecteren », en uiteindelijk kies je uit de lijst het account dat je wenst te gebruiken.

## Instellingen

De instellingen van je SmartVision kan je terug vinden onder de "Instellingen" applicatie. Deze applicatie kan ook worden geopend vanaf het Home scherm om het aan- of uitzetten van bepaalde functies of om reeds ingestelde functies aan te passen.

De SmartVision komt met een aantal aanpasbare standaard instellingen zoals tijd, taal, weergave, ...

#### Een instelling aanpassen

Om een instelling aan te passen:

1. Vanaf het home scherm open je de "Instellingen" 🧐 applicatie. De lijst van instellingen zal op je scherm komen.

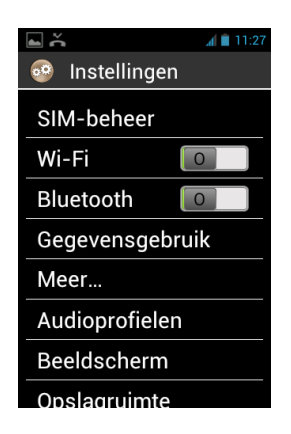

- 2. Doorloop de lijst en kies een categorie die aangepast moet worden.
- 3. Wanneer de instellingen aangepast zijn druk je op de "Home scherm" toets samen met de "OK" toets of lang op de pijl omlaag toets.

De instellingen van de SmartVision zijn onderverdeeld in volgende onderdelen :

- "SIM beheer": beheer de SIM kaart instellingen.
- "Wi-Fi": zet de wifi aan of uit en pas de instellingen aan.
- "Bluetooth": zet de bleutooth aan of uit en connecteer een bleutooth apparaat.
- "Gegegevns gebruik": bekijk het data gebruik..
- "Meer...": configuratie en connectie van wifi netwerken.
- "Audioprofielen": stel de geluidsinstellingen in (beltoon, meldingen, volume...).
- "Beeldscherm": stel de weergave van het scherm in (tekstgrootte, helderheid, ...).
- "Opslagruimte": beheer opslagruimte per applicatie.

- "Accu": beheer batterijverbruik
- "Toepassingen": beheer de geïnstalleerde applicaties op je telefoon.
- "Accounts & synchroniseren": beheer je e-mail en synchronisatie.
- "Locatie diensten": activeer en beheer locatiediensten (GPS en netwerk).
- "Beveiliging": beheer beveiligingsinstellingen (PIN code, scherm uit, paswoord, ...)
- "Taal en invoer": stel de taal en klaviertaal in.
- "Backup & terug zetten": verwijder persoonlijke data en zet terug naar fabrieksinstellingen.
- "Datum en tijd": stel de datum en tijd in (tijdzone, tijd formaat, ...)
- "Schema aan/uit": stel schema automatisch aan of uit in.
- "Toegankelijkheid": pas de toegankelijk aan.
- "Ontwikkelaars opties": instellingen voorbehouden aan gevorderde gebruikers.
- "Over de telefoon": controleer op systeem en software updates.

Hier volgen een aantal voorbeelden van instellingen.

#### Instellingen toegankelijkheid

De SmartVision heeft een aantal opties waarmee je de telefoon naar je eigen voorkeur kan instellen.

Open de "Settings" 😳 applicatie en open de optie "Toegankelijkheid".

| <u>م</u>                           | H 🗎 11:28 |
|------------------------------------|-----------|
| 😳 Toegankelijkh                    | eid       |
| SERVICES                           |           |
| toegankelijkheid<br><sub>Aan</sub> | Kaps      |
| SYSTEEM                            |           |
| Grote tekst                        |           |
| Oproep beëindig                    | e 🗌       |
| Scherm autom. d                    | r 🗌       |
| Wachtwoorden u                     | it 🔲      |
| Door aanraken ve                   | erken     |

"**Toegankelijkheid Kapsys**" zijn de toegankelijkheids opties ontwikkeld door KAPSYS.

Om deze te openen kies voor "**Toegankelijkheid Kapsys**", druk dan op de "**Menu**" toets samen met de "**OK**" toets . Open "**Instellingen**". Hier zal je volgende instellingen terug vinden:

- "Schermlezer": schermlezer in- of uitschakelen.
- "Echo bij invoer": stel het soort echo in bij invoer. (karakter per karakter, word per word, regel per regel.
- "Mededelingen": in- of uitschakelen spraak bij meldingen (ontvangen van SMS, ...)
- "Spraaksnelheid": pas de snelheid van de spraak aan.
- "Spraakstem": kies de vrouwen of mannen stem.
- "**Spraakherkenning**": in- of uitschakelen van de spraakherkenning via de spraakknop aan de zijkant van het toestel.
- "Nummermelding": in- of uitschakelen gesproken weergave van de naam of nummer van de person die belt.
- "Mededeling voicemail": in- of uitschakelen gesproken bericht bij ontvangen bericht op voicemail.
- "Stop bij schudden": in- of uitschakelen van het spreken als er geschud word met de telefoon.
- "Stop bij nabijheid": in- of uitschakelen van het spreken wanneer de telefoon dicht bij je oor is.
- "Spreek bij geblokkeerd": in- of uitschakelen van het spreken wanner het scherm uit staat.

De andere toegankelijkheidopties zijn :

- "grote tekst": in- of uitschakelen van grote tekst Deze optie kan je ook aanpassen bij beeldscherm.
- "Oproep beeindigen met aan/uit knop": in- of uitschakelen van het gesprek met de aan/uit knop.
- "Scherm auto draaien": in- of uitschakelen van automatisch draaien van scherm. Wij raden aan deze uitgeschakeld te laten staan.
- "Wachtwoorden uitspreken": in- of uitschakelen van het spreken van de Pin code.
- "Door aanraken verkennen": in- of uitschakelen van het verkennen via aanraking. Deze functie is bedoeld voor slechtziende gebruikers.
- "Vertraging aanraken": pas de tijd aan wanneer de spraak weergeeft wat je aanraakt op het scherm.
- "webscripts installeren": in- of uitschakelen van de toelating om webscripts te instaleren om beter website te lezen.
- "Compatibiliteit gehoorapparaten (H A C)": in- of uitschakelen van het volume voor slechthorenden.
- "Android toetsen uitschakelen": in- of uitschakelen van de toetsen "Menu", "Home scherm" and "Terug". In dit geval zal je via veeg bewegingen op het scherm of via de bovenste rij toetsen kunnen terug gaan naar het home scherm gaan of naar een menu gaan.

## Verbinden met Wi-Fi

1. Vanaf het home scherm open je de "Instellingen" 69, en open je "Wi-Fi".

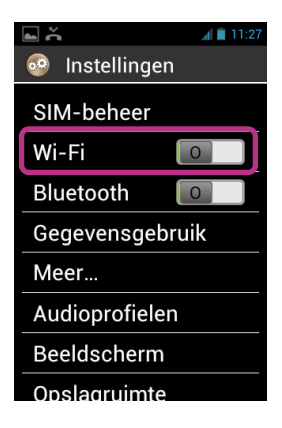

2. Tik op de ON/OFF **I** toets op het scherm rechts bovenaan om de Wi-Fi in of uit te schakelen. Je kan hier ook naar toe via de pijl omhoog op het klavier.

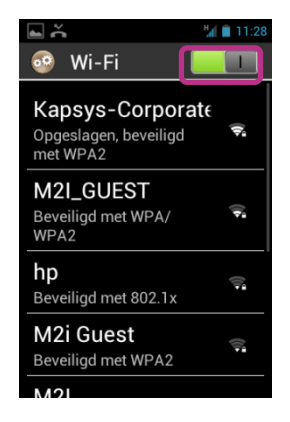

De lijst van beschikbare netwerken zal weergegeven worden.

3. Kies uw netwerk waarmee je wil verbinding maken.

|   | 🖬 👗 💾 11:28                   |   |
|---|-------------------------------|---|
|   | Kapsys-Corporate              |   |
|   | Signaalsterkte<br><b>Goed</b> |   |
|   | Beveiliging<br>WPA2 PSK       | I |
|   | Wachtwoord                    |   |
| - |                               |   |
|   | <b>m</b>                      |   |
|   | Verbinden                     |   |
|   | Annuleren                     |   |

4. Indien je met een beveiligd netwerk verbinding wil maken zal je het paswoord moeten ingeven.

5. Tik op "Verbinden", of ga met de pijltoets hier naar toe en dan druk op de "OK" toets. Het network icoon 🛜 zal in de notitiebalk verschijnen.

<u>Belangrijk:</u> Paswoorden en beveiligingssleutel (WEP / WPA2) worden voorzien door uw provider. Refereer naar deze details en hou er rekening mee dat deze hoofdletter gevoelig zijn.

### Aanpassen beltoon

- 1. Vanaf het home scherm open je de "Instellingen" 🧐 applicatie, open dan "Audioprofielen".
- 2. Kies "Algemeen".

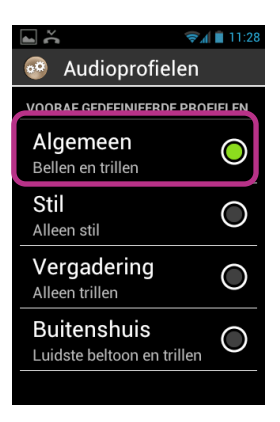

3. Select "Beltoon spraakoproep".

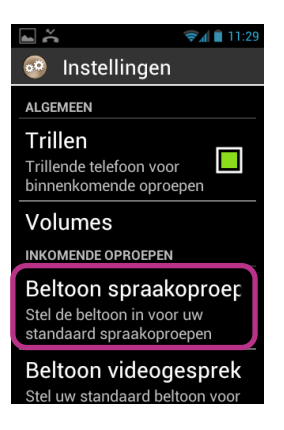

4. Kies een beltoon van de lijst.

| 🖬 👗 🛛 🦻 11:29   |            |
|-----------------|------------|
| Beltoon spraako | oproep     |
| Backroad        | $\bigcirc$ |
| Beat Plucker    | $\bigcirc$ |
| Bell Phone      | $\bigcirc$ |
| Bentley Dubs    | $\bigcirc$ |
| Big Easy        | $\bigcirc$ |
| Bird Loop       | $\bigcirc$ |
| Bollywood       | $\bigcirc$ |
| Bus' a Move     | $\bigcirc$ |
|                 |            |

5. Eens jouw keuze gemaakt is houd je de "Menu" ≡ toets ingedrukt samen met de "OK" toets of houd je de "C" toets van je klavier ingedrukt om je keuze te bewaren.

<u>Belangrijk</u>: om het volume aan te passen op je SmartVision, kan je gebruik maken van de + en – knop aan de linkerkant op je toestel. Het volume zal aangepast worden op audio die op dat moment in gebruik is. Bijvoorbeeld, je kan het volume van de spraak aanpassen alleen wanneer de spraak aan het spreken is. Indien de spraak niet in gebruik is zal het volume van de beltoon aangepast worden. Indien je in gesprek bent kan je met deze toetsen het volume van het gesprek aanpassen.

## Vliegtuigmodus

De vliegtuigmodus zal alle bronnen van radiofrequenties uitschakelen op de telefoon (WI-FI, Bluetooth, netwerk, ...).

Om de "Vliegtuigmodus" te activeren houd je de "Aan/Uit" 🕛 toets ingedrukt.

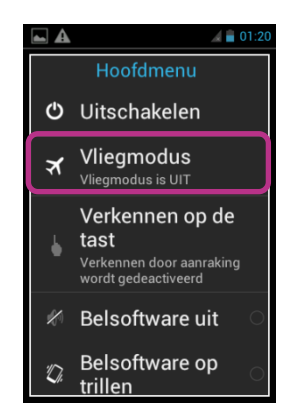

Verschillende mogelijkheden zullen weergegeven worden.

Kies "Vliegtuigmodus". Er zal een melding komen dat deze modus geactiveerd is in de notitiebalk met het vliegtuig pictogram X.

<u>Belangrijk:</u> de "Vliegtuigmodus". Deze kan ook geactiveerd worden via de "Instellingen"

🧐 applicatie, en kies voor "Meer..." optie en dan "Vliegtuigmodus".

## Updating van het toestel

Updates voor je smartphone zullen weergegeven worden op het homescherm met een rode markering bij de "instellingen" Sapplicatie.

Om de update te activeren open de "instellingen" 6 applicatie.

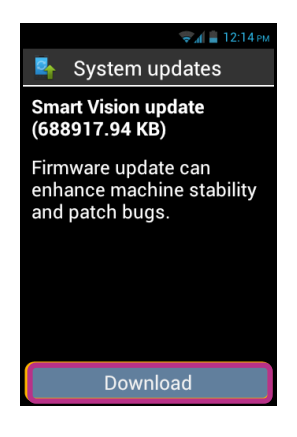

Kies "Download" en volg de instructies.

<u>Belangrijk:</u> aangezien de SmartVision regelmatig nakijkt of er updates zijn zal je direct gewaarschuwd worden wanneer er een nieuwe update voor handen is. U kan echter zelf nakijken of er updates zijn via de "instellingen" applicatie en kiezen voor "over de telefoon" optie, kies hier voor "System updates".

## Personen

De "Personen" ( applicatie is je telefoonboek waar al je contacten terug te vinden zijn. Deze applicatie staat standaard in de "Favorieten" zodat u direct naar je "Personen" lijst kan gaan.

#### Hoe een contact te maken

Wil je een nieuw contact aanmaken.

1. Vanaf het home scherm open je "Favorieten" 🚱 en dan "Personen" 💷.

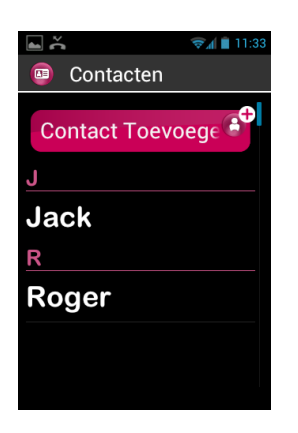

2. Kies "Contact toevoegen", een "nieuw contact" zal op je scherm komen.

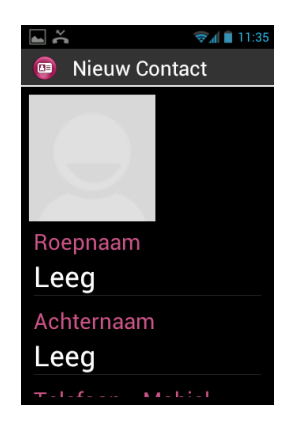

- Geef hier de details van jouw contact in (zoals foto, roepnaam, achternaam, telefoon – GSM nummer, e-mailadres, postadres) Om gegevens in te voeren zal je op het veld op de "OK" toets moeten drukken. Na het ingeven druk je terug op de "OK" toets

Het contact is nu bewaard en zal alfabetisch weergegeven worden in de contacten lijst.

Indien je een foto wil toevoegen aan een contact open je de contactfoto. De SmartVision zal je voorstellen ofwel een foto te maken ofwel naar de gallerij te gaan.

<u>Belangrijk:</u> extra velden kunnen toegevoegd worden door op de "**Menu**" toets, of lang op de pijl omhoog te drukken en te kiezen voor "**veld toevoegen**". (telefoon, emailadres, adres, opmerkingen, website)

#### Een contact aanpassen

1. Kies uit de lijst het contact dat aangepast moet worden en open dit

| <b>▲</b>      | 🖘 🗋 11:35 |
|---------------|-----------|
| Contacten     |           |
| Contact Toevo | oege 🕈    |
| J             |           |
| Jack          |           |
| R             |           |
| Roger         |           |
|               |           |
|               |           |
|               |           |

2. Het contact zal weergegeven worden.

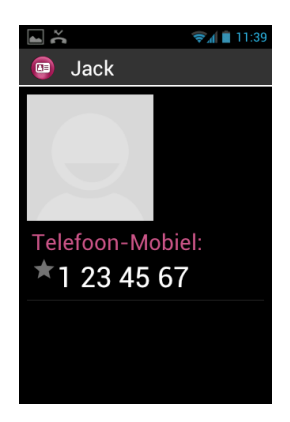

3. Druk op de "Menu" 🚍 toets, of lang op pijl omhoog, en kies "Bewerken".

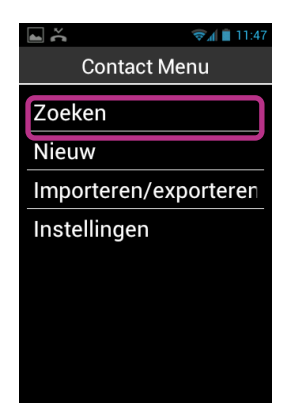

4. Het contact word weergegeven in editeermode. Hier zal je de gegevens kunnen aanpassen, toevoegen of verwijderen.

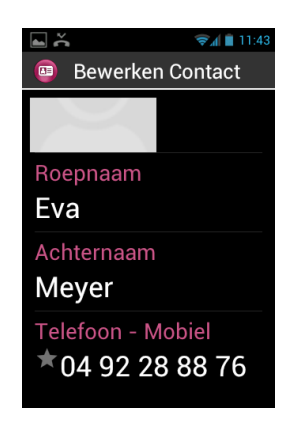

5. Bewaar je aanpassingen door op de "OK" toets te drukken op het einde van het scherm of druk op de "Menu" ≡ toets, en "Bewaar".

<u>Belangrijk:</u> indien je een specifieke beltoon wil toewijzen aan een contact, open het contact en open het menu via de "**Menu**" = toets of lang op de pijl omhoog en kies dan voor "**Beltoon instellen**".

## Favoriete contacten

"Favorieten" 🕑 contacten is een handige functie in je SmartVision. Het geef je de mogelijkheid om contacten die je veel gebruikt snel terug te vinden. "Favorieten" contacten werkt als een kleine overzichtlijst die je kan openen vanuit de "Telefoon" en "Berichten" applicatie.

Om een "Favoriet" contact te maken open je het contact, kies de telefoonnummer en hou de "OK" toets ingedrukt. Vink "Favorieten" aan. Dit contact zal nu in je lijst voorkomen.

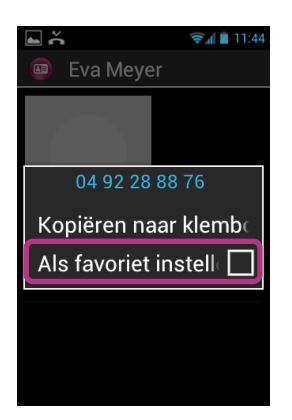

Het geselcteerde nummer zal aangeduid worden met een ster.

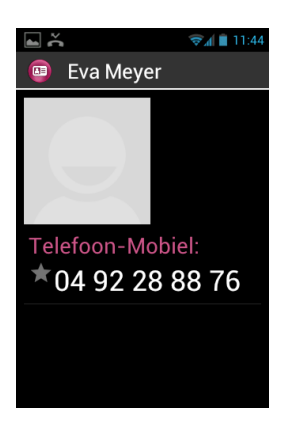

In het voorbeeld onder zal John Smith nu in de lijst van de "**Favorieten**" contacten staan in de "**Telefoon**" en "**Berichten**" applicatie.

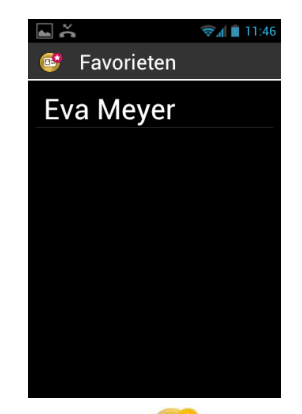

<u>Belangrijk</u>: de "Favorieten" contacten 🕑 lijst is enkel voor contacten, het is verschillend van de "Favorieten" 😒 applicatie die voor de applicatie is.

<u>Opgelet</u>: sommige SIM kaarten geven geen ondersteuning voor de "Favorieten" optie, in dit geval zullen de "Favorieten" contacten die opgeslagen zijn op uw SIM kaart niet voorkomen in de lijst. Hierdoor raden wij aan uw contacten te bewaren op het telefoongeheugen.

## Een contact terug vinden

Indien je snel toegang wil tot één van uw contacten, op je SmartVision, kan je gebruik maken van de zoekfunctie

- In de "Personen" applicatie, open je het "Menu"
- In de optielijst kies voor "Zoeken". Een invulveld zal bovenaan het scherm weergegeven worden.
- Geef de eerste letters in van het contact dat je zoekt met het virtuele toetsenbord of met het fysische toetsenbord.
- SmartVision zal je al de contacten weergeven die voldoen aan je zoek criteria.

<u>Belangrijk:</u> je kan ook direct zoeken in de "**Personen**" lijst door op de eerste letter te drukken op het toetsenbord.

## **SOS Functie**

Voor je veiligheid heeft de SmartVision een SOS 5 functie die gebruikt kan worden om een locatie bepalend gesprek te maken of om een dringend bericht te sturen naar een vooraf bepaald contact (max 10).

WAARSCHUWIG : KAPSYS kan niet verantwoordelijk gesteld worden voor enige schade, direct of indirect, in het geval de SOS functie niet zou werken door een technisch defect of indien er geen netwerk beschikbaar is.

## Activatie van de SOS functie

Deze applicatie word gebruikt om automatisch een gesprek te maken of bericht te verzenden naar één of meerdere contacten door je gekozen.

De SOS kan aan of uitgezet worden via de oranje schuiftoets die terug te vinden is achteraan op het toestel.

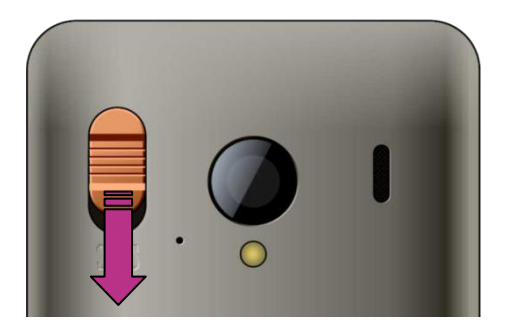

Houd de toets ingedrukt en schuif hem naar beneden om de functie te activeren.

<u>Belangrijk:</u> De SOS functie is standaard uitgeschakeld. Het zal moeten worden aangezet voor gebruik. Indien het niet goed geactiveerd is zal er een melding komen in de mededelingslijst.

## SOS applicatie instellen

Voor je de SOS functie kan gebruiken zal je deze moeten instellen zoals hieronder uitgelegd.

1. Vanaf het home scherm open je "Favorieten" 😒 en dan "SOS" 🥯.

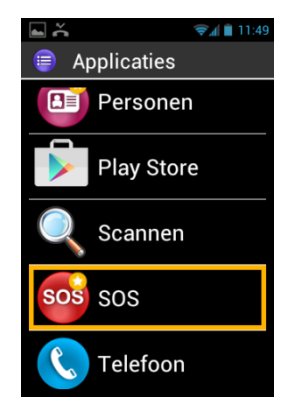

- 2. Lees de waarschuwing en "aanvaard" om verder te kunnen gaan.
- 3. De SOS functie configuratiescherm zal nu weergegeven worden.

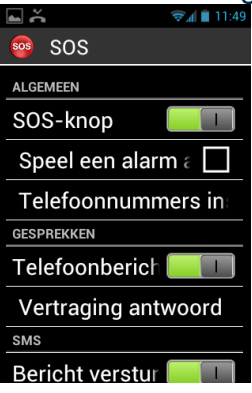

De SOS applicatie configuratie opties zijn :

- "SOS knop", activeer of deactiveer de SOS toets aan de achterkant van het toestel.
- "Speel een alarm af", activeert de weergave van een luid alarmsignaal.
- "Telefoonnummer instellen", Stel de telefoonnummers in waar je naar toe wil bellen of SMS'en in geval van nood.
- "Telefoon bericht", activeer de optie telefoongesprek indien je op de SOS toets drukt. Gesprekken worden één per één gemaakt in volgorde van de ingestelde nummers tot een gesprek beantwoord wordt.
- "Vertraging antwoord", de maximale wachttijd voor een gesprek beantwoord wordt voor er naar het volgende nummer gebeld word. (standaard 30 seconden)
- "Bericht versturen", programmeer het verzenden van een bericht naar je voorgekozen nummers.
- "Locatie versturen", geeft uw geografische plaats weer in het bericht indien deze voorhanden is wanneer het bericht verzonden wordt.
- "Message text", geef het bericht in dat verstuurd moet worden naar je ingestelde nummers.

## Kapten

## Introductie

De Kapten 😒 applicatie is een GPS systeem ontwikkeld voor mensen met een visuele handicap. Het werkt via de sateliet positive system (GPS) om je verplaatsing aangenamer te maken en je meer bewegingsvrijheid te bieden via geo localisatie, navigatie en map ontdekking.

Als extra zal de Kapten je toelaten om favoriete punten te bewaren, zodat je hier steeds vlot naartoe kan gaan. Deze favorieten worden K-tags genoemd worden. Ten laatste de Kapten map informatie zal bewaard worden op de SmartVision Micro-SD kaart, Hierdoor kan u gebruik maken van deze applicatie zonder dat u connectie heeft met een data network (3G type).

## Disclaimer

De Kapten applicatie is een navigatiesysteem gebaseerd op de SmartVision's posistioneringssysteem voor voetgangers, maar kan ook gebruikt worden in de wagen.

Houd rekening met de waarschuwingen tijdens een navigatiesessie. Ongeacht de modus zullen de instructies van de Kapten geen voorang hebben op verkeersregels. Je aandacht zal eerst en vooral gericht moeten zijn op je omgeving. Blijf alert tijdens

de navigatie en respecteer andere weggebruikers voetgangers, fietsers, motorrijders en wagengebruikers.

Tenslotte gebruik je gezond verstand voor je een instructie opvolgt van de Kapten Applicatie. Hou rekening met bewijzering geometrie van voetpaden en straten. Indien je de instructie niet kan opvolgen zal hij automatisch een nieuwe route voorstellen.

Hou er rekening mee dat dit GPS systeem vertrouwd op je positiesysteem van je telefoon. De nauwkeurigheid zal afhangen van je GPS signaal wat zal afhangen van je omgeving, waar je bent of hoe je het toestel vast zal houden maar ook van de digitale kaarten die voorhande zijn. Hierdoor kunnen wij niet garanderen dat de instructies die gegeven worden 100% juist zijn.

#### Starten van de navigatie applicatie

In het home scherm open "Applicaties" 🗐, kies dan voor "Kapten" 😌.

De Kapten applicatie zal niet kunnen werken indien de GPS niet geactiveerd is. Indien de GPS niet geactiveerd is bij het starten van de Kapten zal dit weergegeven worden bij het starten en zal er gevraagd worden deze te activeren.

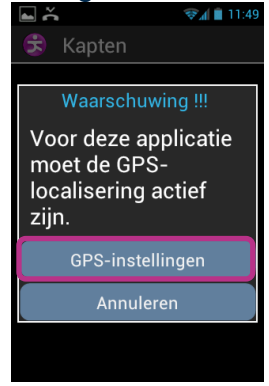

Kies de "**GPS instellingen**" toets. Vink de "**GPS satellieten**" aan in het GPS menu en druk op de "**Terug**"  $\stackrel{\frown}{\longrightarrow}$  toets of lang op de "**C**" toets om terug naar de Kapten applicatie te gaan.

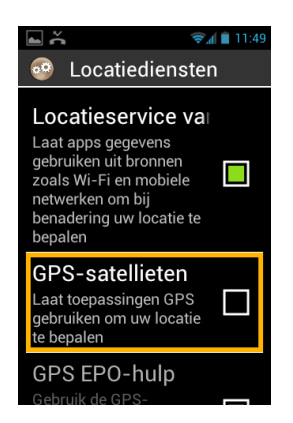

De Kapten applicatie wordt gestart en de mappen worden geladen. Hierna zal het hoofdscherm weergegeven worden.

Indien je deze applicatie voor de eerste maal gebruikt zal er gevraagd worden naar uw standaard land. Kies uit de lijst het land. Je kan dit later nog aanpassen door in de applicatie te drukken op de "Menu" = toets, open "Instellingen", dan "Systeem instellingen" en "Systeem gekozen land".

<u>Belangrijk:</u> het laden van de applicatie zal afhangen van de grootte van de map geïnstalleerd op uw toestel.

## Verschillende navigatie modussen

Kies de navigatie modus die je wil gebruiken.

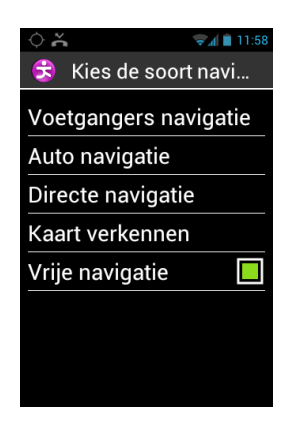

"Voetgangers navigatie": voor gebruik als voetganger.

"Auto navigatie": voor gebruik in de wagen.

"Directe navigatie": hiermee zal je naar je eindbestemmming kunnen gaan ongeacht het wegennet, door de weergave van afstand en richting informatie.

"Kaart verkennen": hiermee zal je de map kunnen lezen en je virtueel verplaatsen van straat naar straat terwijl u de instructie ontvangt.

"Vrije navigatie": vrije navigatie is standaard uitgeschakeld. Indien dit ingeschakeld is zal er real time info weergegeven worden van jouw omgeving.

## Een bestemming kiezen

Ongeacht de navigatie modus die je gekozen hebt zal je eerst een bestemming moeten ingeven. Je kan kiezen uit een aantal mogelijkheden.

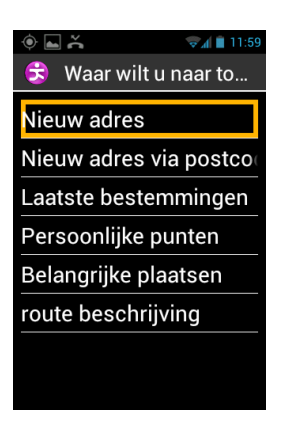

#### Navigeer naar een "Nieuw adres"

Bij deze instelling geef je zelf een adres in. Twee mogelijkheden zijn beschikbaar om een adres in te geven.

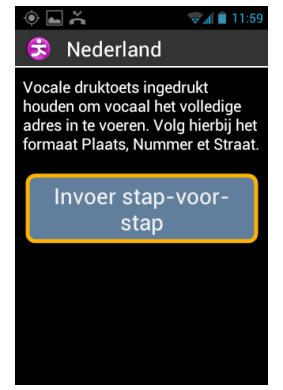

<u>"Standaard" ingeven</u>: Op deze manier zal je via één stap via de spraakherkenning een adres ingeven. Je zal eerst de stad of dorp inspreken dan het huisnummer gevolgd door de straatnaam. Om op deze manier het adres in te geven zal je de spraaktoets aan de rechterzijde van het toestel ingedrukt moeten houden. Nadat het adres ingesproken is laat je deze toets los.

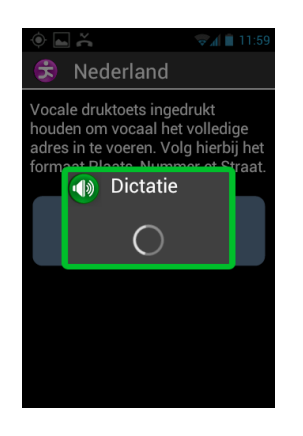

De Kapten geeft je een aantal suggesties. Kies hier één van en start je navigatie.

<u>"Stap voor stap" ingave</u>: In deze modus geef je verschillende details in via het fysische toetsenbord. je zal eerst land, stad, straatnaam, huisnummer. Kies "**Invoer stap-voor-stap**".

Bij elke stap kan je gebruik maken van het toetsenbord of de spraakherkenning. Een lijst van mogelijkheden wordt weergegeven. En ga vervolgens naar de volgende stap.

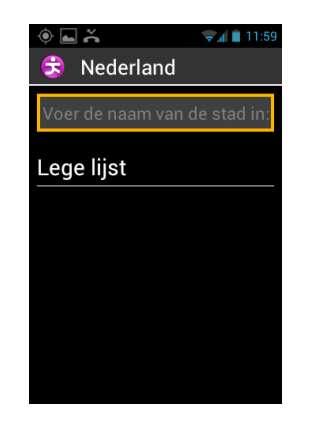

Wanneer al de gegevens ingegeven zijn, zal de route direct berekend worden en start de ondersteuning.

Navigeer via "Nieuw adres via postcode"

Selecteer uw bestemming door het ingeven van de postcode, straatnaam en huisnummer.

Navigeer via "Laatste bestemming" Kies een bestemming uit de "Laatste bestemmingen" lijst.

Je kan bestemmingen verwijderen uit deze lijst. Kijk hiervoor in de "Instellingen" hoofdstuk in de handleiding.

<u>Navigeer via "Persoonlijke punten"</u> Selecteer de categorie en dan het persoonlijk punt waar je heen toe wil.

Kijk verder in de handleiding voor meer details over de persoonlijke punten.

## Navigeer via "Belangrijke plaatsen"

Deze optie geeft je de mogelijkheid een adres of belangrijke plaats te kiezen:

- Via huidige positie.
- Via nieuw adres.
- Op naam.

#### Bereid je weg voor via "routebeschrijving"

Kies een vertrekadres en bestemmingsadres. De Kapten berekent de route. De te volgen instructies worden als een boek voorgelezen worden. Navigeer in de instructies met de pijl omhoog of omlaag.

## Tijdens de navigatie

De instructies worden zowel vocaal weergegeven als op het scherm weergegeven tijdens heel de route.

Bovenaan het scherm wordt het volgende weergegeven.

- De straat waar u zich bevindt (roze zone).
- De afstand tot de volgende instructie (witte zone).
- Het symbool voor de volgende instructie (witte zone).
- De naam van de volgende straat (blauwe zone).

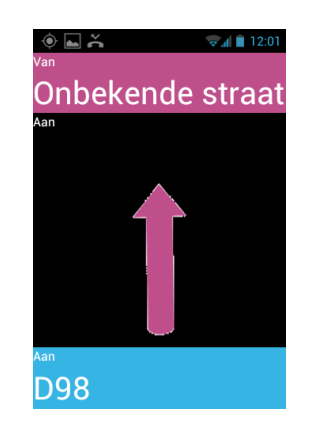

Om gesproken instructies terug te horen kan je :

- In de "Verkennen op de tast" mode schuif je je vinger over het scherm van rechts naar links of van links naar rechts zonder deze van het scherm te halen om het scherm te laten lezen.
- In de "standaard" mode, wanneer "verkennen op de tast" uit staat maak gebruik van de pijl omhoog en omlaag om de details op het scherm te laten voorlezen.
- Met de spraakherkenning kan je "Laatste Instructie" inspreken.

<u>Belangrijk:</u> indien vrije navigatie aan staat tijdens een navigeersessie, worden de instructies weergegeven naast de normale instructies

#### "Directe navigatie" mode

"Directe navigatie" geeft de mogelijkheid naar een bestemming te navigeren waarbij de richting en afstand tot de bestemming actueel worden weergegeven. De informatie wordt hemelsbreed berekend, net alsof je in een rechte lijn naar de bestemming gaat. De informatie kan alleen betrouwbaar berekend worden wanneer je in beweging bent.

Deze navigatie mode is vooral handig wanneer je in open gebied bent.

Merk op dat de informatie uitsluitend richtingen aangeeft en geen rekening houdt met de omgeving en gevaren die je onderweg kunt tegenkomen zoals rivieren, bruggen of obstakels. Kapsys wijst iedere aansprakelijkheid af en kan niet verantwoordelijk worden gesteld voor enige directe of indirecte schade wanneer dit soort navigatie word gebruikt.

De volgende informatie wordt weergegeven in "Directe navigatie" mode:

- Weergave via windrichting van uw huidig punt naar de eindbestemming : Noord, Noord-Oosten, Oost, Oost-Zuid, Zuid, Zuid-West en Noord-West.
- Afstand van je huidige positie naar uw bestemming in meters en kilometers.
- Instructies die je naar uw eindbestemming zullen begeleiden. Deze instructies zal worden weergegeven in uren door gebruik van de klok positie van 1 tot 12 uur gebaseerd op je laatst gekende richting.

Wanneer "Direct navigatie" mode aan staat zal de informatie op regelmatige basis vermeld worden.

Merk op dat de Kapten applicatie je richting zal berekenen enkel wanneer je in beweging bent. Indien u stil staat zal de Kapten de vorige en juiste richting weergeven. De applicatie zal eveneens als extra info het bericht geen richting informatie geven wanneer het geen betrouwbare info kan geven.

Voorbeeld van een "Directe navigatie" bericht : "Bestemming Noord-West op 250 meter, draai rechts.

"Directe navigatie" stopt niet wanneer je de bestemming bereikt heeft. Je zal op de "Back" 🗂 toets moeten drukken om deze te stoppen.

<u>Belangrijk:</u> bij de "**Directe navigatie**" instellingen (zie instellingen) kan je herhalingstijd van de info instellen en ook of de "**Directe navigatie**" stopt bij het bereiken van je bestemming.

## Vrije navigatie

In vrije navigatie mode zal informatie over de omgeving in real time beschikbaar zijn. Eens deze mode is geactiveerd zal de Kapten weergeven in welke straat u bent en de het volgende kruispunt zal beschreven worden. Wanneer je dicht bij een kruispunt komt, beschrijftl de Kapten deze met ondermeer de namen van de straten. Na het verlaten van het kruispunt vermeld de Kapten de volgende straat.

Standaard zal de vrije navigatie uit staan elke keer je de applicatie opstart. Je kan dit aan zetten door te drukken op de "**Menu**" 🚍 toets in de Kapten applicatie scherm.

| ا 12:00 کے اور اور اور اور اور اور اور اور اور اور |
|----------------------------------------------------|
| 😌 Kies de soort navi                               |
| Voetgangers navigatie                              |
| Auto navigatie                                     |
| Directe navigatie                                  |
| Kaart verkennen                                    |
| Vrije navigatie 🛛 🗌                                |
|                                                    |
|                                                    |
|                                                    |

Van zodra de "Vrije navigatie" optie aan of uit staat zal de Kapten je een bericht geven dat deze aan of uit staat.

Je kan de vrije navigatie aanpassen bv :

- Stel de weergave van persoonlijke punten en handige adressen in.
- Automatisch herhalen van de meldingen door de vrije navigatie mode.

#### Persoonlijke punten

De Kapten applicatie integreert geo tagging mogelijkheden, waardoor je elke locatie kan bewaren met relevante informatie.

Je kan persoonlijke punten gebruiken als eindbestemming. Je kan de persoonlijke punten in de omgeving ook laten weergeven wanneer je in vrije navigatie mode bent.

Een persoonlijk punt is een geographische markering dat bevat :

- Een geografische locatie of adres bevat.
- Een stem memo voor identificatie bevat.
- Een categorie bevat.
- Een "favoriet" voor directe toegang als eindbestemming bevat.

#### Menu persoonlijke punten

Vanuit de Kapten applicatie druk je op de "**Menu**" = toets, en kies je voor "**Persoonlijke punten**". De volgende opties zijn mogelijk:

- "Maken van een persoonlijk punt".
- "Wijzigen van een persoonlijk punt".
- "Verwijderen van een persoonlijk punt".

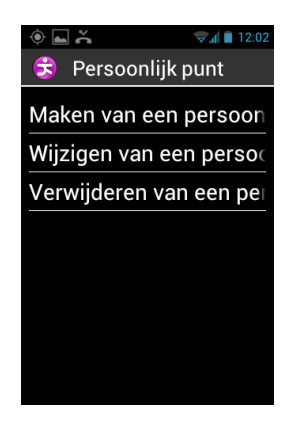

#### Maken van een persoonlijk punt

Om een persoonlijk punt te maken kiest je één van de volgende opties :

- "Huidige positie": maak een persoonlijk punt van je huidige positie.
- "Nieuw adres": maak een persoonlijk punt door een adres in te geven.
- "Coördinaten": maak een persoonlijk punt door de hoogte en breedte graad in te geven.

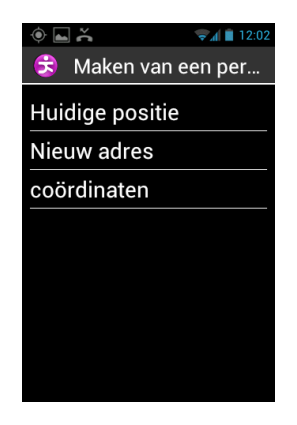

 Wanneer je een geografisch persoonlijk punt hebt aangemaakt kan u een spraaklabel aan dit punt vast hangen om het eenvoudiger terug te vinden. Kies hiervoor de optie "Geeft spraak memo in voor persoonlijk punt", Spreek de memo in na de biep. Indien je geen spraak memo wil toevoegen, kies je voor overslaan. Het dichtste adres zal dan als identificatie dienen.

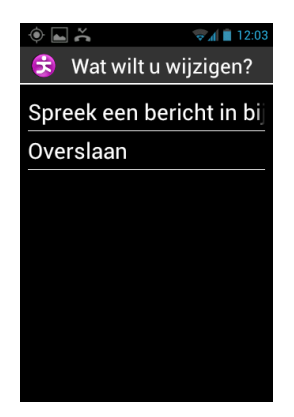

2. Kies een categorie van persoonlijke punten. "Contact", "Hotels restaurant en camping", "Transport", etc...

3. Je zal de vraag krijgen of je dit persoonlijk punt als favoriet wil opslaan.

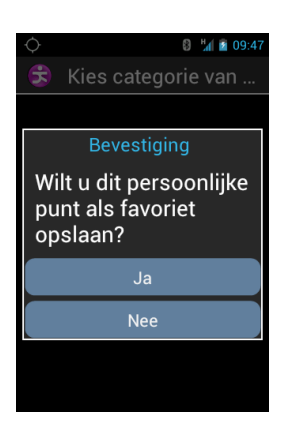
#### Wijzigen van een persoonlijk punt

In het "**Persoonlijk punt**" scherm kies je "**Wijzigen van persoonlijk punt**", en kies je de categorie van het aan te passen punt.

Wanneer het Persoonlijk punt is geselecteerd zal je de "Categorie", "Spraak notitie", "Favoriet" of "Nummer KTag" kunnen aanpassen.

| ♦ 109:48                 |
|--------------------------|
| 😌 🛛 Wat wilt u wijzigen? |
| Categorie                |
| Spraak notitie           |
| Favoriet                 |
| Nummer KTag              |
|                          |
|                          |
|                          |
|                          |

Selecteer een optie en maak de nodige aanpassingen via de volgende stappen.

#### Verwijder Persoonlijk punt

In het "**Persoonlijk punt**" scherm, kies je voor "**verwijderen van een persoonlijk punt**", en kies je de categorie en het te verwijderen punt.

### Spraak commando's

De Kapten applicatie heeft enkele spraakcommando's die je op elk moment kan gebruiken wanneer de applicatie gestart is.

<u>Standaard spraakcommando's:</u> De volgende spraakcommando's zijn altijd mogelijk zelfs indien de navigatie uit staat.

| Activeer de vrije navigatie | start de vrij navigatie mode.                                                                                                    |
|-----------------------------|----------------------------------------------------------------------------------------------------|
| Stop de vrije navigatie     | stop de vrije navigatie mode.                                                                                                    |
| Persoonlijk punt            | open het menu persoonlijk punt.                                                                                                    |
| Maximum snelheid            | Weergave maximum toegelaten snelheid op de straat.                                                                                        |
| Waar ben ik?                | Weergave huidigepositie.                                                                                                    |
| Instellingen.               | Open het instellings menu.                                                                                                    |
| Huidige positive.           | Weergave van de breedte en lengtegraad<br>van uw huidige positie in graden, minuten en<br>seconden. Hoogte word weergegeven in<br>meters. |
| GPS Signaal                 | Weergave kwaliteit GPS signaal.                                                                                                    |
| Zoek belangrijke plaatsen   | Weergave van de 20 belangrijkste plaatsen in de omgeving.                                                                                 |

#### Huidige snelheid

Weergave van uw huidige snelheid.

#### Navigatie spraakcommando's

De volgende spraakcommando's kunnen enkel gebruikt worden wanneer de navigatie mode actief is.

| Stop navigatie<br>Routebeschrijving | Stop de huidige navigatie.                                                |
|-------------------------------------|---------------------------------------------------------------------------|
| Resterende afstand                  | Weergave van de resterende afstand tot bestemming.                        |
| Laatste navigatie instructie        | Herhaling van de laatste weergegeven instructie.                          |
| Huidige bestemming                  | Weergave huidige eindbestemming.                                          |
| Aankomst tijd                       | Weergave uur van aankomst.                                                |
| Huidige navigatie modus?            | Weergave van welke navigatiemode actief is.                               |
| Voetganger navigatie                | Wissel naar voetgangers navigatie zonder adres opnieuw te moeten ingeven. |
| Auto navigatie                      | Wissel naar auto navigatie zonder adres opnieuw in te geven.              |
| Volgende navigatie instructie       | Weergave van de volgende navigatie .                                      |

### Instellingen

Deze rubriek beschrijft hoe je de Kapten applicatie kan instellen. Druk op de "Menu" toets om de opties te openen en kies voor "Instellingen".

De instellingen zijn onderverdeeld in groepen :

- "Systeem instellingen": Pas de systeeminstellingen aan.
- "Voetgangers navigatie": Pas de instellingen van de voetgangersnavigatie aan.
- "Auto navigatie": Pas de instellingen van de autonavigatie aan.
- "Vrije navigatie": Pas de instellingen van de vrije navigatie aan.
- "Directe navigatie": Pas de instellingen van de directe navigatie aan.
- "Informatie en update": Weergave van de software en kaart versie.

<u>Belangrijk:</u> Je kan de Kapten applicatie instellingen openen via het spraakcommando "Instellingen".

De "Systeem" instellingen zijn:

- "Systeem gekozen land": Weergave van het ingestelde land wanneer u een adres ingeeft.
- "Maat eenheid": Weergave eenheid afstand en snelheid (metris of emperis).
- Verwijder laatste bestemming": Verwijder de laatst ingegeven bestemming.
- "Herstel parameters naar fabrieksinstelling" Herstel de instellingen naar fabrieksinstellingen.

- "Reset de Kapten Mobility": Herstel alle instellingen en verwijder de persoonlijke data bewaard in de Kapten.

### "Voetgangers navigatie" instellingen:

- "Automatische herhaling van de aanwijzing": Stel de interval van de instructies in die weergegeven moet worden (geen, 1, 3, 5 of 10 minuten).
- "Klok aanduiding tijdens navigatie": Aan- of uitzetten van het uur weergeven tijdens de instructies.

"Auto navigatie" instellingen:

- "Route berekening": Kies voor snelste route of kortste route.
- "Gebruik snelwegen": Aan- of uitzetten van gebruik van snelwegen.
- "Kies voor tolwegen": Aan- of uitzetten van tolwegen.
- "Automatische herhaling van de aanwijzing": Stel de interval van de instructies in die weergegeven moeten worden (geen, 1, 3, 5 of 10 minuten).

"Vrije navigatie" instellingen:

- "Melding van belangrijke plaatsen": Weergave van de belangrijke plaatsen wanneer je in de omgeving bent.
- "Melding van persoonlijke punten": Weergave van de persoonlijke punten wanneer je in de omgeving bent.
- "Type melding": Type van melding wanneer een belangrijke plaats of persoonlijk punt in de omgeving is (geluidsignaal, spraakmelding of geen melding).
- "Informatie uiteindelijke richting": Aan of uitzetten van de uiteindelijke richting van de huidige straat.
- "herhaling van de aanwijzing": Stel de interval van de instructies in die weergegeven moet worden (geen, 1, 3, 5 of 10 minuten).

"Directe navigatie" instellingen:

- "Automatische herhaling van de aanwijzing": Stel de interval van de instructies in die weergegeven moet worden (geen, 1, 3, 5 of 10 minuten).
- "Directe navigatie wanneer de bestemming is bereikt": Aan- of uitzetten naar directe navigatie naar voetgangers of auto navigatie.

## Hulp

Deze functie geeft je de mogelijkheid om hulp van op afstand te krijgen via een private en beveiligde VPN server. Hierdoor zal je telefoon tijdelijk overgenomen worden.

## Hulp

Vanaf het home scherm open "Favorieten" 😒, dan "Hulp" 🔀.

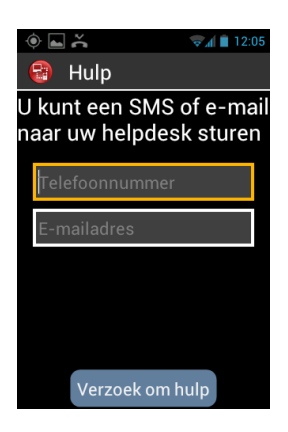

Geef de telefoonnummer of email adres in van de persoon die je telefoon zal overnemen

Druk op "Verzoek om hulp" om een hulp verzoek te verzenden met de nodige informatie van uw toestel.

### Hulp van op afstand

Eens het bericht verzonden is kan de support verbinding maken. Bij het ontvangen van het bericht zal deze persoon een VNC software kunnen downloaden op een computer om hier de gegevens in te geven, die werden ontvangen in de mail of SMS.

<u>Belangrijk :</u> om meer info te krijgen over de VNC compatibele applicaties kan je onze website bezoeken <u>www.kapsys.com</u>, onder Support, en SmartVision by KAPSYS.

De support persoon zal je smartphone kunnen overnemen via het toetsenbord van de computer en de muis.

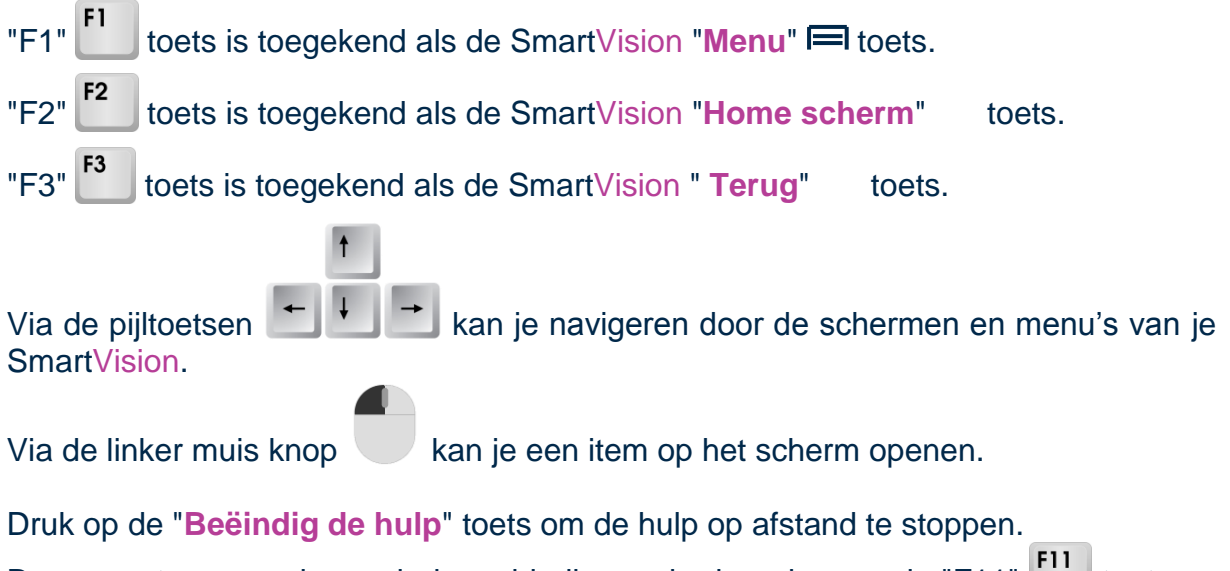

De support persoon kan ook de verbinding verbreken door op de "F11" <sup>F11</sup> toets op zijn of haar computer te drukken.

# Agenda

De "Agenda" (applicatie zal de kalender openen op de huidige week. Druk op de "Menu" = toets om de verschillende opties te openen van het "Agenda" menu:

| ۵ 🖬             | 👽 🖌 🗎 12:06 |
|-----------------|-------------|
| AGENDA          |             |
| Nieuwe afspraak |             |
| Vernieuwen      |             |
| Zoeken          |             |
| Agenda's        |             |
| Instellingen    |             |
|                 |             |
|                 |             |
|                 |             |
|                 |             |

- "Nieuwe afspraak" maak een afspraak door de velden in te vullen. (afspraaknaam, locatie, ...)
- "Vernieuwen" update de agenda applicatie.
- "Zoeken" zoeken naar een reeds ingegeven.
- "Agenda's" synchroniseer je agenda met een andere computer.
- "Instellingen" open de algemene instellingen van de agenda en dit laat je toe het instellen van weergave, herinneringen, meldingen, ... aan te passen.

<u>Belangrijk :</u> wanneer je de weergave van de agenda wil wijzigen, druk bovenaan op het scherm en kies tussen dag, week of evenmentenlijst.

# Klok

Selecteer de "Klok" (2) applicatie, en tik op de "Menu" = toets om toegang te krijgen tot het menu. Tik op "Alarm toevoegen" om het alarm, de datum, tijd en belsignaal in te stellen. Om het alarm in te schakelen, te verwijderen of te bewerken, kies je het alarm en houd je de "OK" toets ingedrukt.

## Camera

Selecteer de "Camera" (2) applicatie, en druk op de "Menu" toets om naar de instellingen te gaan.

Pas de camera instellingen een per een aan. Wanneer je dit gedaan hebt, druk je op de **"OK**" toets of op de **c** toets op het scherm om een foto te nemen. Je hoort een 'klik' geluid wanneer de foto genomen is.

De foto verschijnt als een icoon aan de rechter onderzijde van het scherm. Selecteer het om het:

- 1) Toe te voegen aan een bericht ().
- 2) Toe te voegen aan een email $\bigcirc$ .
- 3) Te verzenden naar een ander toestel via bluetooth.
- 4) Te bewaren in de gallerij 🖾.

## Calculator

De "Calculator" applicatie maakt het mogelijk basis bewerkingen uit te voeren zoals optellen, aftrekken, vermenigvuldigen en delen. Voor meer complexe bewerkingen zoals sinus, cosinus, tangus, vierkantswortel, ... druk je op de "Menu" toets of lang op de 'pijl omhoog' en kies je vervolgens 'geavanceerd'. Je hebt in deze menu ook de optie om de geschiedenis te wissen.

# Gallerij

De gallerij werkt zoals een fotoalbum, waar foto's en video's die gemaakt zijn met de SmartVision bewaard worden. Selecteer de "Gallerij" applicatie. De inhoud van het album is onderverdeeld in twee groepen: alle foto's on alle video's on alle video's test. Kies het album dat je wil bekijken.

Druk op de "Menu" 🚍 toets om naar de verschillende opties van het album te gaan:

- **"Foto nemen**": laat je toe foto's te nemen met de camera.
- "Video opnemen": laat je toe een video te maken met de camera. "Diavoorstelling": toont je fotogn video te ma diavoorstelling.
- "Meerdere selecteren": laat je toe verschillende items van de gallerij te delen of te verwijderen.
- "Instellingen": laat je toe de gallerij te beheren: weergave grootte, sorteer volgorde en verwijderen bevestigen van foto's of video's.

## Videospeler

De "Videospeler" applicatie wordt gebruikt om video's te bekijken die zijn opgeslaan op het intern geheugen of de micro SD kaart in je SmartVision. De micro SD is een verwijderbare geheugenkaart om informatie op op te slaan. Het vergroot de huidige geheugencapaciteit van je smartphone.

## Vergrootglas

SmartVision bevat een digitaal vergrootglas. Dit vergrootglas laat je toe teksten te vergroten, alsook in te zoomen en kleurcontrasten aan te passen.

Het digital vergrootglas bereik je door "**Favorieten**" te selecteren en vervolgens te tikken op "**Vergrootglas**" (2).

Houd je SmartVision boven de tekst die je wenst te vegroten, beweeg op en neer om de vergroting aan te passen:

Opties zijn:

- Toets 1: aanpassen van de lichtsterkte.
- Toets 2: inzoomen
- Toets 3: uitzoomen
- Toets \* (ster): bevriezen van het beeld.
- Toets 0: schermopnamen en bewaren in
- Toets # (hekje): kiezen tussen 9 kleurcontrasten.

Je kan deze opties ook bereiken door lang op de 'pijl omhoog' te drtukken.

Belangrijk: voor het beste resultaat is een goed omgevingslicht vereist.

## Geluidsrecorder

De "Geluidsrecorder" (2) applicatie wordt gebruikt om spraakmemo's op te nemen. Kies "Opnemen" om de opname te starten, kies "Pauze" om te pauzeren en "Stop" om de opname te stoppen.

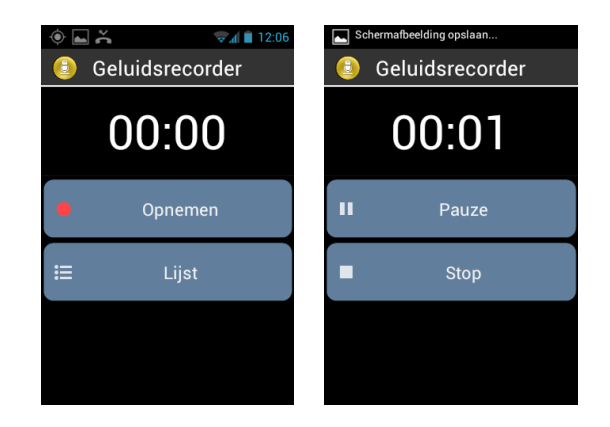

Je kan de opgenomen spraakmemo beluisteren door te kiezen voor "Afspelen". Je kan de memo ook "Weggooien" of "Opslaan".

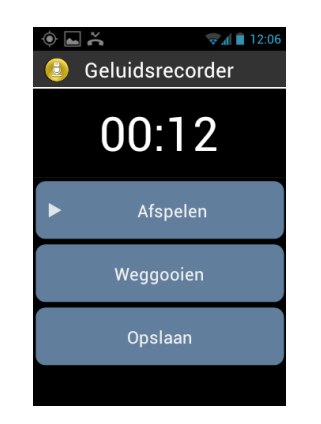

Via de "Menu" 🚍 toets krijg je toegang tot de "Opnamekwaliteit". Hier verbeter je de kwaliteit afhankelijk van de omgeving waarin je je bevindt.

Je kan alle opgenomen memo's beluisteren via de "Lijst" optie.

## **Muziek**

De "Muziek" **1** applicatie laat je toe bewaarde muziek en spraakmemo's af te spelen van je telefoongeheugen of micro SD kaart.

## Browser

De "**Browser**" ( applicatie wordt gebruikt om het internet te raadplegen. Tik op de balk bovenaan om een webadres (URL) in te geven of het zoeken op het web te activeren. Druk op de "**Menu**" = toets om de internetinstellingen aan te passen.

## NFC

NFC (Near Field Communication) technologie laat je smartphone toe te communiceren met labels.

| Image: A state of the state of the state |
|----------------------------------------------------------------------------------------------------|
| 📀 NFC                                                                                                    |
| Bellen                                                                                                    |
| Profielinstelling                                                                                                    |
| Applicatie                                                                                                    |
| Bookmark internet                                                                                                    |
| Tekst                                                                                                    |
| Wifi instellen                                                                                                    |
| Voice memo                                                                                                    |
|                                                                                                    |

Het toewijzen van de labels kan via deze verschillende mogelijkheden :

- "Bellen" kent een telefoonnummer toe aan een label, zodat hier rechtstreeks naar gebeld wordt.
- "**Proefielinstelling**" kent een telefooninstelling toe aan een label (Wi-Fi, Bluetooth, vliegtuigmodus, trilstand of beltoon).
- "Applicatie" kent een applicatie toe aan de label om deze direct te openen.
- "Bookmark Internet" kent een link van een webpagina toe aan de label.
- "Tekst" kent een tekst toe aan een label en leest deze voor.
- "Wifi Instellen" kent de WIFI instellingen (gebruikersnaam en paswoord) toe aan een label.
- "Voice memo" kent een spraakmemo toe aan een label en leest het voor.

Om een label in te stellen dien je de achterzijde van je smartphone dicht bij het label te houden. Een signaal wordt weergeven als de label herkend wordt.

# OCR

De OCR functie biedt je de mogelijkheid om een optische karakterherkenning uit te voeren van een tekstdocument en vervolgens het document te laten voorlezen.

De kwaliteit van het omzetten hangt af van de kwaliteit van de scan van het document. De applicatie OCR heeft een tekstherkenningssysteem dat het mogelijk maakt om een document van A4 formaat en lettergrootte van 12 of meer correct om te zetten. Om de omzetting te verbeteren, moet je document verticaal op een glade, goed verlichte, contrasterende ondergrond liggen

De foto kan je op twee manieren maken:

- 1. De "Automatische modus" utomatische modusmaken:d liggen, goed spraak wordt de gebruiker begeleid om de juiste positie van de SmartVision te bepalen en de foto automatisch te nemen.
- 2. De "Handmatige" andmatigedt dje de foto van het document zonder begeleiding nemen.Voorbeeld een goedziende fotografeert diverse documenten en je laat ze nadien omzetten en voorlezen

Vanaf het Home scherm kies je « Applicaties » 😇 dan de «OCR» functie 🧐. Vanaf het scherm van de OCR applicatie, kiesje of je het document wil ophalen vanuit de galerij of een nieuwe foto wil nemen.

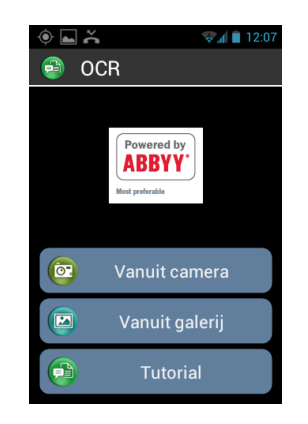

- In t Automatische utomatischet wil SmartVision op het document druk dan op de« OK »artVisioHou je telefoon horizontaal en hef hem dan langzaam op en volg de gesproken instructies tot de SmartVision automatisch een foto van het document neemt.
- In SmHandmatige andmatigesion automatisch een foto van het document neemt. gesproken instructies tot en ddrukken. Begin de tekstherkenning door op « aanvaarden » te drukken.

 Vanuit galerij »: kies een document dat al bewaard is vanuit de fotogalerij van je SmartVision. De tekstherkenning start automatisch. Eenmaal het document omgezet, kan je in de tekst navigeren met de pijltjes « Boven » en « Onder » van het toetsenbord.

De « Menu » 🗐 toets biedt je de mogelijkheid om naar de instellingen van de OCR applicatie te gaan: OCR talen.

Indien de automatische paginadetectie niet werkt, raden we je aan om terug naar de hoofdpagina van de OCR applicatie te gaan en te herbeginnen.

# **FM-radio**

SmartVision biedt je de mogelijkheid om naar je favoriete radiozender te luisteren. Gebruik de verschillende toetsen om de frequentie te zoeken. Om een radiostation op te slaan, druk je lang op één van de toetsen van het fysieke toetsenbord (van 0 tot 9)

Om een bewaarde radiozender te beluisteren, druk je kort op een van de geprogrammeerde toetsen.

Druk op de « Menu » 🖃 toets om alle opties van de applicaties te bekijken.

Belangrijk : de FM radio zal enkel werken wanneer de oortjes aangesloten zijn. Deze zullen dienen als antenne voor het onvangst.

# Scannen

Deze applicatie helpt je om een item van je SmartVision terug te vinden (applicatie, personen,email adres, muziek...). Ze is ook heel nuttig om op internet iets op te zoeken.

# **Downloads**

De applicatie « Downloads » toont je de lijst van al uw downloads vanaf de browser.

# Juridische notities en Garantie

# 1. VOORZORGEN BIJ GEBRUIK EN WAARSCHUWINGEN .- Gebruik uw SmartVision en zijn accessoires met zorg en vermijd zware schokken.

- Uw toestel heeft een touchscreen, gebruik enkel uw vingers.
- Open het toestel niet anders vervalt de garantie.
- Maak het toestel enkel proper met een zachte droge doek.Geen chemische producten gebruiken, geen reiniging of schuurmiddelen, ze zouden het toestel kunnen beschadigen.
- Wrijf nooit met een scherp voorwerp over het toestel want dit zou het kunnen beschadigen.
- Dit toestel in niet waterdicht. Bescherm het tegen vocht en vloeistoffen. Als uw toestel nat of vochtig is, haal de batterij er uit en laat hem drogen.
- Gebruik uw toestel niet naast een warmte bron en houd hem niet in een warme, vochtige of locatie.
- Gebruik uw toestel niet bij te hoge of te lage temperaturen.
- Gebruik uw toestel niet nabij magnetische velden.
- Gebruik uw toestel niet als het scherm gebroken of gebarsten is want u zou u kunnen verwonden.
- Gebruik uw toestel niet in explosieve, gevaarlijke atmosferen.
- Gebruik uw toestel niet in zorginstellingen en vraag de toelating voordat u uw telefoon langs medisch materiaal gebruikt.
- Uw toestel heeft een interne Lithium-ion batterij . Om uw batterij haar levenstijd te verhogen , laad uw batterij volledig op,en laad uw batterij niet op bij temperaturen lager dan 0°C (32°F) en hoger dan 45°C (113°F)
- Gebruik u toestel niet in extreme temperaturen.Gebruikstemperaturen : -10ikstemperature +5510ikstempe temperatuur voor korte termijnen -20°C (-4°F) tot +60°C (140°F), temperaturen voor lange termijnen : -10°C (-4°F) à +25°C (77°F)
- Als u het toestel lang gebruikt, zou het kunnen opwarmen wat een gewone reactie is.
- Voor een optimaal gebruik zet soms het toestel uit en haal de batterij er uit.

#### 2. GEZONDHEID EN VEILIGHEID

- Laat uw toestel buiten gebruik van kleine kinderen: kleine stukjes van het toestel en van zijn accessoires zorgen voor een risico op verstikking.

- Houd altijd uw handen vrij als u een auto bestuurt: rijd op verantwoordelijke wijze en respecteer veiligheidregels.

- Bescherm uw gehoor: beperk de duur van het gebruik met een hoog volume van de oortjes, de luidspreker of beide. Gebruik van de SmartVision op vol vermogen kan het gehoor schaden.
- Als u een medisch implantaat heeft of met iemand in contact bent die er een heeft, en twijfelt of u de SmartVision dan kan gebruiken,raadpleeg dan de arts.
  - Apparatuur met radiosignalen kan de goede werking van medische apparatuur verstoren.

#### 3. GARANTIES EN BEPERKING VAN AANSPRAKELIJKHEID

#### DE GARANTIEGEVER

• De garantiegever is de fabrikant van het toestel, de maatschappij KAPSYS waarvan de sociale zetel zich bevindt: 790 avenue du Docteur Maurice Donat in Mougins, Sophia Antipolis (06250) in Frankrijk.

#### GARANTIE SUBJECT

• KAPSYS garandeert de koper dat het toestel voldoet aan de beschrijving (dat u op de site <u>www.kapsys.com</u> vindt ) en dit overeenkomstig de artikelen L.211-1 en volgende van de Consumentenwet . Vanaf de datum van aankoop van het toestel, garandeert KAPSYS de koper, dat het toestel geen fabriek of materiaalfouten bevat als hij gebruikt wordt op juiste manier.

• Vanaf de datum van aankoop, heeft het toestel een commerciële garantie van twee (2) jaar en van (6) maanden voor de batterij.

• Tijdens deze commercinkoogarantie periode, is het toestel, ofwel gratis hersteld door Kapsys en/of door een bevoegd servicecentrum ,ofwel gratis vervangen.

• Deze garantie is geldig in Frankrijk en geldt voor de KAPSYS telefoons geregistreed bij aankoop.

• Voor alle vragen over de procedure van de garantie, contacteer uw verdeler bvba Naamsesteenweg 386 3001 Heverlee. De gebruiker die een garantie aanvraagt zal gevraagd worden de aankoop van het toestel te bewijzen (plaats en datum van de aankoop).

• Overeenkomstig het artikel L 211.16 van de Consumentenwet, alle herstellingen in het kader van de garantie en dat een stilstand van meer dan zeven(7) dagen veroorzaakt door de herstelling van het toestel gaat de initiële garantie duur komen verlengen.

- De KAPSYS garantie geldt niet voor:
  - De accessoires die bij het toestel geleverd zijn.
  - Normaal slijtage van het toestel en verminderen van de herlaadcapaciteit van de batterij.
  - Schade door slecht gebruik, de aanwezigheid van vocht of vloeistof, de blootstelling aan de warmtebron.
    - Gebarsten of gebroken toestel of met zichtbare schade sporen.
  - Het niet respecteren van de gebruiksaanwijzigingen, de incidenten, de verwaarlozing, het ondeskundig gebruik of het gebruik dat niet conform is aan de instructies die bij het toestel gegeven zijn.
  - De kortsluiting van de batterij of het gebruik van de batterij in een ander toestel.
  - Het gebruik van accessoires of connectors die niet door KAPSYS aanbevolen zijn.
  - De schade door reparaties of pogingen van reparaties door niet toegelaten personen door KAPSYS.
- •

• De beperkte garantie die in het heden en in overeenstemming met de toepasselijke wetgeving is, sluit alle andere impliciete garanties en/of de verplichting van de verkoper uit, bijvoorbeeld de verplichting van een goeie kwaliteit, van betrouwbaarheid en beschikbaarheid , van juiste antwoorden, van het resultaat en/of de informatie van het toestel, van de toegankelijkheid van de gegevens.

•

• Het is aanbevolen om een of meerdere keren de gegevens van uw KAPSYS toestel op te slaan. KAPSYS kan niet verantwoordelijk gesteld worden voor het verlies van deze gegevens door een dysfunctie na een herstelling of een vervanging van het toestel.

#### 4.BEPERKING VAN AANSPRAKELIJKHEID

• KAPSYS kan in geen geval aansprakelijk gehouden worden voor de schaden en/of verlies van welke aard dan ook, direct of indirect, algemeen of specifiek, die u of derde zou kunnen ondergaan en door hun veroorzaakt of met betrekking tot het gebruiken van deze handleiding of van de producten of diensten die deze beschrijft en het onmogelijk gebruik van het toestel of sommige functies.

• De netwerk diensten of het cellulaire systeem worden beheerd door communicatie netwerken en installaties waar KAPSYS geen enkele controle over heeft .Kapsys kan aldus hiervan de

beschikbaarheid en de werking niet garanderen. Het is u aangeraden om rechtstreeks met de leveranciers van deze diensten contact te nemen voor alle hulp bij deze diensten.

#### 5. INFORMATIES MBT.STRALINGSLIMIETEN.

Uw SmartVision by KAPSYS is een ontvanger. Het is ontworpen om aan de aanbevelingen van de Europese Unie voor blootstelling aan radiogolven limieten te voldoen. Aanbevelingen voor de blootstelling voor mobiele apparaten maken gebruik van een maateenheid die bekend staat als de Specific Absorption Rate of SAR.

De hoogste waarde volgens de ICNIRP-richtlijnen voor gebruik van het apparaat tegen het oor zijn van 0,297 W / kg voor een weefsel van 10 gram.

# De SAR-limiet in de richtlijnen van het ICNIRP is 2,0 watt / kilogram (W / kg) gemiddeld voor 10 gram lichaamsweefsel.

• In tests om de DAS te bepalen, wordt het apparaat in standaardposities gebruikt en wordt geëxploiteerd op het hoogste gecertificeerde vermogen in alle geteste frequentiebanden .

• Het werkelijke SAR-niveau van een apparaat tijdens gebruik kan ver onder de maximale waarden zijn, omdat het apparaat zo is ontworpen dat het enkel de nodige energie gebruikt om het netwerk te bereiken. Deze waarde kan veranderen afhankelijk van een aantal factoren, zoals de afstand van een basisstation van het netwerk.

• Het gebruik van accessoires kan resulteren in andere SAR-waarden. SAR-waarden kunnen variëren, afhankelijk van de test normen en van de presentatie van de informatie normen bestaande in de verschillende landen en het vervolgens de netwerk band.

#### 6. KLANTEN DIENST

• Voor meer informatie, contacteer de Klanten Dienst van uw verkoper of schrijf ons naar het volgende adres Service Clients KAPSYS APSYSeer informatie, contacteer de Klanten Dienst van uw verkoper of schrijf

•

U kan ook onze website bezoeken www.kapsys.com.

#### 7. HANDELSMERKEN

• De namen van bedrijven en van de vermelde producten in Deze handleiding zijn, geregistreerde of niet-geregistreerde handelsmerken van hun respectieve eigenaars.

• De namen,merken en logos KAPSYS zijn geregistreerde handelsmerken van SAS Kapsys.

• De namen, merken en logos Android, Clavier Google, Lecteur Google, Play Store, Google Play Music, Paramètres Google De namen, merken en logos Google Inc. in de U.S.A en/of in andere landen.

• De namen, merken en logos ABBYY zijn geregistreerde handelsmerken van ABBYY Software Ltd.

• De namen, merken en logos Bluetooth zijn geregistreerde handelsmerken van Bluetooth SIG Inc.

• Nuance is een geregisterd handelsmerk van de Nuance Corporation Inc.

• Alle merknamen en productnamen zijn handelsmerken of geregistreerde handelsmerken van hun respectievelijke bedrijven.

•

#### **OVER DIT DOCUMENT**

• De informatie in dit document kan zonder voorafgaande kennisgeving worden gewijzigd.

• Kapsys behoudt zich het recht voor de inhoud van dit document te wijzigen zonder de verplichting om enig persoon of entiteit dan ook dit te melden. Kapsys aanvaardt geen

aansprakelijkheid voor technische of redactionele fouten of ontbreekende informatie in dit document, noch voor incidentele schade of gevolgschade voortvloeiend uit de prestaties of het gebruik van dit document.

•

Kapsys streeft naar continue verbetering van de kwaliteit en de kenmerken van dit product, daarom Kapsys raadt u aan om zijn website (www.kapsys.com) te bezoeken om de nieuwste update documentatie met betrekking tot het gebruik en de werking van dit toestel te krijgen.